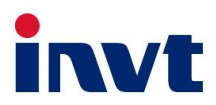

# 英威腾 产品说明书

# 储能逆变器

# XD3K~6KTL-AIO

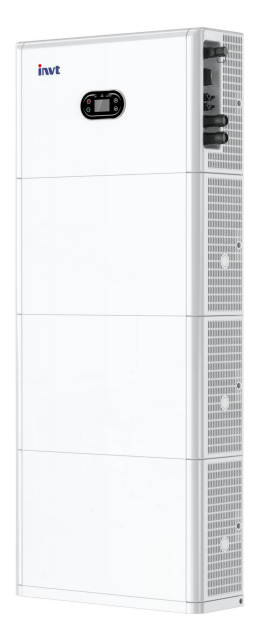

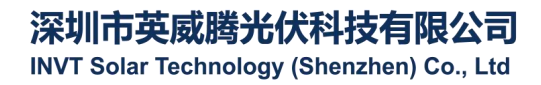

# 目 录

| 第1章 简介                  | 1  |
|-------------------------|----|
| 第2章安全注意事项               | 2  |
| 2.1 安全标识                | 2  |
| 2.2 使用注意事项              | 2  |
| 第3章 产品介绍                | 4  |
| 3.1适用人员                 | 4  |
| 3.2 产品概述                | 4  |
| 3.3 安全说明                | 5  |
| 3.4 基础系统示意图             | 5  |
| 3.5 产品特点                | 6  |
| 第4章 安装                  | 7  |
| 4.1 拆包装确认               | 7  |
| 4.2 安装前准备               | 8  |
| 4.3 空间要求                | 9  |
| 4.4 逆变器尺寸和重量            | 11 |
| 4.5 打孔                  | 11 |
| 4.6 电池底座安装              | 12 |
| 4.7 电池放置                | 12 |
| 4.8 安装逆变器               | 14 |
| 第5章 电气连接                | 15 |
| 5.1 电气连接总览              | 15 |
| 5.2 电池与电池、电池与逆变器电源和通讯接线 | 17 |
| 5.3 安装侧板                | 17 |
| 5.4 PV 接线               | 18 |
| 5.5 AC 接线               |    |
| 5.6 CT 连接               | 19 |
| 5.7 电表连接                | 20 |
| 5.8 地线连接                | 21 |
| 5.9 并机接线                | 21 |
| 第6章 设备试运行               | 23 |
| 6.1 设备运行                | 23 |
| 6.2 设备关闭                | 23 |
| 第7章 参数设置                | 24 |

| 7.1 菜单信息                      | 24 |
|-------------------------------|----|
| 7.2 设置信息页面                    |    |
| 第8章 系统调试                      | 50 |
| 8.1 显示屏和按键                    |    |
| 8.2 工作模式                      |    |
| 8.3 通过 Solarman App 设置储能逆变器参数 |    |
| 第9章 系统维护                      |    |
| 91 逆变器定期维护                    | 54 |
| 0 2 谥杰哭下由                     | 54 |
| 0.2 折除谥本哭                     |    |
| 0.4 据度逆态哭                     |    |
| 第10音                          |    |
|                               |    |
| 另 11 早 规俗 愛知                  |    |

# 第1章 简介

本手册主要介绍英威腾储能逆变器的产品信息及安装、操作和维护。

请在安装、使用本产品之前,认真阅读本手册,了解产品安全信息并熟悉产品的功能和特点。由于产 品开发方面的变化,本手册内容可能会不定期更新,请从官网获取最新版本资料及产品更多信息。

# 第2章 安全注意事项

使用不当可能导致触电危险或灼伤。本手册包含安装和维护过程中应遵守的重要说明。使用前请仔细 阅读本说明,并妥善保存以备将来参考。

#### 2.1 安全标识

以下列出本手册中用于提示潜在安全风险和重要的安全信息的安全标识:

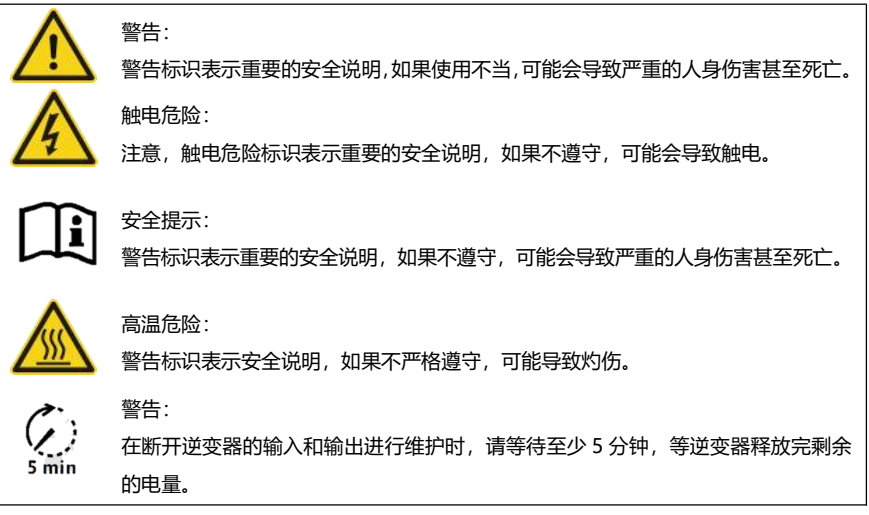

# 2.2 使用注意事项

XD3K-6KTL-AIO 系列储能逆变器是根据相关安全法规进行设计和测试。可以确保用户的人身安全。 但是,电气设备如果操作不当,可能会造成触电或其他伤害。请按照以下要求操作该装置:

1. 所有的接线、安装、调试等工作均应由相关专业人士来完成。

2. 操作前务必阅读本手册,任何因不当操作而引起的故障或损失,本公司均不承担责任。

 安装和维护时必须先确保交流侧、直流侧以及电池侧的连接全部断开,然后至少等待5分钟再操作, 以免触电。

4. 逆变器运行时, 机箱温度较高, 禁止触摸, 避免烫伤。

5. 所有的电气安装必须符合当地的电气标准,且应在获得当地供电部门的许可后由专业人员将逆变器 连接到电网。

 6. 安装过程中,需使用绝缘工具,佩戴个人防护用品,确保人身安全。接触电子器件需佩戴静电手套、 静电手环、防静电服等,保护逆变器不受静电损坏。

2

7. 请安装在儿童无法接触的地方。

8. 逆变器正常运行时,请勿插入或拆除交流和直流端子。

9. 逆变器的直流输入电压不得超过逆变器允许的最大直流输入电压。

10. 合理选择系统匹配电池并正确设置电池类型,如电池与储能逆变器匹配错误,系统将无法运行。

11. 若电池已完全放电,请严格按照对应电池用户手册对电池进行充电维护。

12. 如系统需要维护,请联系我们在当地的授权运维服务人员或本公司专业售后人员。

13. 应在取得许可的条件下再并网使用储能系统。

14. 如在光照很好的白天安装太阳能光伏电池板, 请确保关掉 PV 开关后再操作。否则会有严重的触电 危险。

15. 请勿将同一路 PV 组串连接至多台逆变器,否则可能导致逆变器损坏。

16. 应急负载口不适合连接需依靠持续稳定供电的设备, 如维持生命的医疗设备等。

# 第3章 产品介绍

# 3.1 适用人员

XD 系列储能逆变器,仅适用于熟悉当地法规标准和电气系统、经过专业培训、熟知本产品相关知识的 专业人员进行安装。

强烈建议安装人员能仔细阅读本手册。通过阅读本手册,您可以获得产品安装、故障排除、通信组网 等各个方面的指引。

# 3.2 产品概述

XD 系列机型用于将光伏系统中产生的能量或公共电网的能量存储于电池中,亦可输出至电网;在电网 断电的情况下,储能逆变器可作为后备电源为负载提供能量。

本文档适用于以下储能逆变器机型:

XD3KTL-AIO\XD3K6TL-AIO\XD4KTL-AIO\XD4K6TL-AIO\XD5KTL-AIO\XD6KTL-AIO 概述:

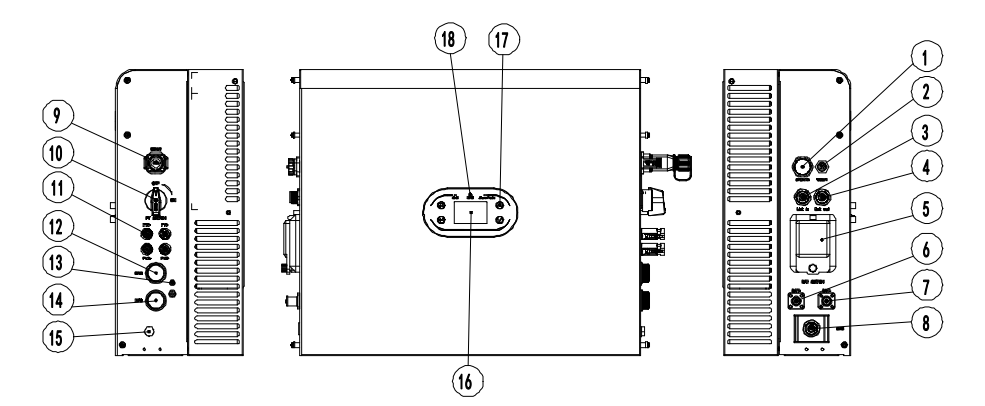

| 序号 | 子 释义 序            |    | 释义             |
|----|-------------------|----|----------------|
| 1  |                   | 2  | COM-1(RS 485   |
| I  | USB 按口(软件开级)      | 2  | /WiFi/GPRS 通讯) |
| 3  | 并机的 RJ45 输入接口     | 4  | 并机的 RJ45 输出接口  |
| 5  | 电池开关              | 6  | 电池正端接口         |
| 7  | 电池负端接口            | 8  | BMS 锂电池通讯      |
| 9  | COM-2 (CT/DRM 通讯) | 10 | PV 直流开关        |

| 11 | PV 输入端子 | 12 | 电网接线端子   |
|----|---------|----|----------|
| 13 | GND 接地点 | 14 | EPS 输出端子 |
| 15 | 透气阀     | 16 | LCD 显示屏  |
| 17 | 功能按键    | 18 | LED 指示灯  |

#### 3.3 安全说明

1. 操作前务必阅读本手册,任何因不当操作而引起的故障或损失,本公司均不承担责任。

2. 合理选择系统匹配电池并正确设置电池类型,如电池与储能逆变器匹配错误,将导致系统无法运行。

3. 若电池已完全放电,请严格按照对应电池用户手册对电池进行充电维护。

4. 所有的接线、安装、调试等工作均应由相关专业人士来完成。

 5. 安装过程中,需使用绝缘工具,佩戴个人防护用品,确保人身安全。接触电子器件需佩戴静电手套、 静电手环、防静电服等,保护逆变器不受静电损坏。

6. 所有电气连接均需遵守当地电网公司的安全法规。

7. 如系统需要维护,请联系我们在当地的授权运维服务人员或本公司专业售后人员。

8. 应在取得许可的条件下再并网使用储能系统。

9. 如在光照很好的白天安装太阳能光伏电池板,请确保关掉 PV 开关后再操作。否则会有严重的触电 危险。

10. 请勿将同一路 PV 组串连接至多台逆变器,否则可能导致逆变器损坏。

# 3.4 基础系统示意图

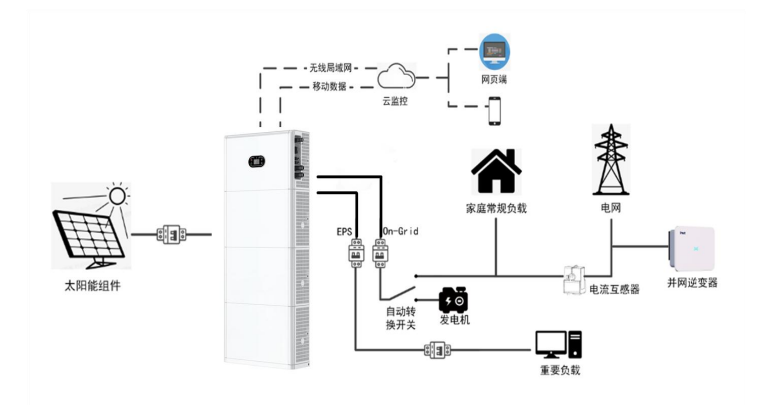

如上图所示,一个完整的 XD 系列储能系统须由太阳能光伏电池板、储能一体机、电网等组成。 注意:储能系统中,电池是必要的设备之一,因此,必须保持安装环境通风良好,同时采取必要措施 控制环境温度以防电池温度过高导致爆炸危险。

#### 电池特征:

防护等级:≥IP65 污染等级: PD2 室内温度: 0-40℃ 湿度: 5%-85%

5

# 3.5 产品特点

- 1. 智能管理系统, 多种工作模式, 满足客户需求。
- 2. 通过 LCD 屏可设置并网工作优先级, 电池类型等逆变器信息。
- 3. 双路 MPPT, 大电流输入, 兼容 210 大组件, 灵活配置。
- 4. 一体化设计,具备备用电源和削峰填谷功能。
- 5. 具备电池安全管理系统,可对电池 BMS 进行远程升级。
- 6. 支持防逆流功能。
- 7. 具备过温/过流/短路保护等功能,保证系统安全、稳定、可靠运行。
- 提供多样人性化的通讯模块选择,如 RS485、GPRS、WiFi 等选择,适用电脑、手机或互联监控及远程操作。
- 9. 支持并机系统功能,最大并机数量可达6台。
- 10. 最高转换效率高达 97.5%。
- 11. IP65 防护等级, 重量轻, 尺寸小, 安装方便。

# 第4章 安装

# 4.1 拆包装确认

逆变器出厂前已进行完整测试和严格检查,但运输过程中仍可能出现损坏情况。开箱前仔细检查核对 订单与包装箱铭牌上的产品信息是否一致,产品包装是否完好。若检查到任何损坏情况,请与运输公司或 者直接与供货商联系,并提供损坏处的照片,便于提供最快最好的服务。

逆变器闲置存放时,请将其置于原包装箱内,并做好防潮防尘处理。

- 开箱后取出逆变器,请检查以下几项:
- (1) 确认逆变器主机完整,无损坏;
- (2) 确认包装箱中有说明书、接口配件及安装配件;
- (3) 确认包装箱中的交付内容无任何破损或者短缺;
- (4) 核对订单与逆变器主机铭牌上的产品信息是否一致;
- (5) 标准交付清单如下。

储能逆变器标准交付件:

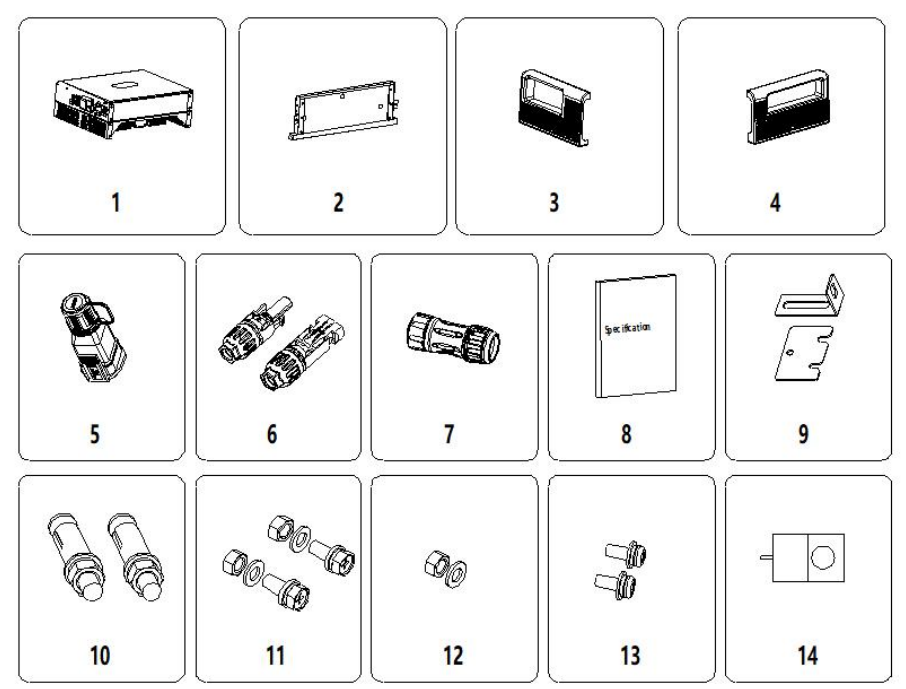

图 4.1 储能逆变器 XD3K-6KTL-AIO 交付内容

| 表 4-1 | 储能逆变器交付清单 |
|-------|-----------|

| 序号 | 名称            | 数量 |
|----|---------------|----|
| 1  | 逆变器           | 1  |
| 2  | 底座            | 1  |
| 3  | 左侧板           | 1  |
| 4  | 右侧板           | 1  |
| 5  | 16pin 端子      | 1  |
| 6  | 直流连接器 (对)     | 2  |
| 7  | GRID、EPS 连接端子 | 1  |
| 8  | 文档 (套)        | 1  |
| 9  | L型、方型连接件      | 2  |
| 10 | 不锈钢膨胀螺栓 M6*50 | 4  |
| 11 | M6 组合螺栓       | 6  |
| 12 | M6 平垫、螺母      | 4  |
| 13 | M4 螺钉         | 10 |
| 14 | СТ            | 1  |

以上所述请仔细核对,若有任何疑问,请及时联系供货商。

# 4.2 **安装前准备**

#### 4.2.1 安装工具

表 4-2 安装工具列表

| 序号 | 安装工具         | 说明           |
|----|--------------|--------------|
| 1  | 记号笔          | 标记安装孔位       |
| 2  | 电钻           | 在支架或者墙面上钻孔   |
| 3  | 手锤           |              |
| 4  | 活动扳手         | 固定安装支架用      |
| 5  | 螺丝刀          | 固定逆变器和锁紧接线盒用 |
| 6  | "一"或"十字"字螺丝刀 | AC 接线用       |
| 7  | 兆欧表          | 测量绝缘性能及对地阻抗  |
| 8  | 万用表          | 检测线路及测量交直流电压 |
| 9  | 电烙铁          | 焊接通讯电缆       |
| 10 | 压线钳          |              |
| 11 | 液压钳          | 压接交流接线端圆环端子  |

#### 4.2.2 安装环境

- (1) 逆变器室内、室外环境均可安装。
- (2) 逆变器在运行过程中,机箱和散热片温度会比较高,请勿将逆变器安装在易触碰的位置。
- (3) 请勿在存放易燃、易爆材料的区域中安装逆变器。
- (4) 逆变器应安装在通风良好的环境下,以保证良好的散热。
- (5) 建议选择带遮挡的安装地点,或者搭建遮阳棚。

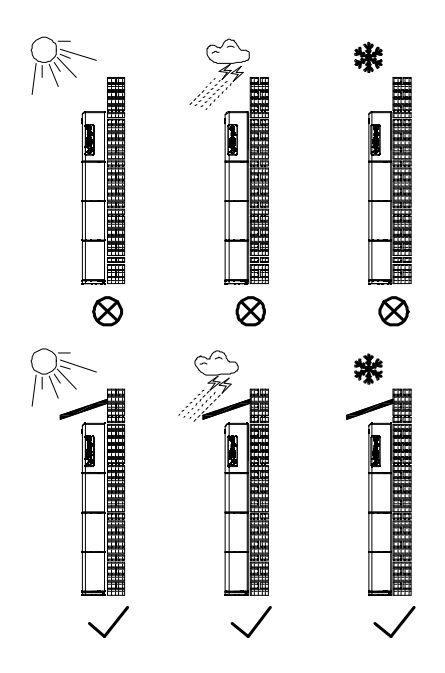

图 4.2 安装环境

- (6) 安装环境温度为-30℃~60℃;
- (7) 安装地点应远离有强电磁干扰的电子设备;
- (8) 安装地点应为固定且坚固的物体表面, 如墙面、金属支架等;
- (9) 安装位置需要保证逆变器可靠接地, 且接地金属导体材料与逆变器预留接地处金属材料保持一致。

# 4.3 空间要求

(1) 安装地点周围有足够的预留空间,便于机器拆装。如图 4.3 所示;

9

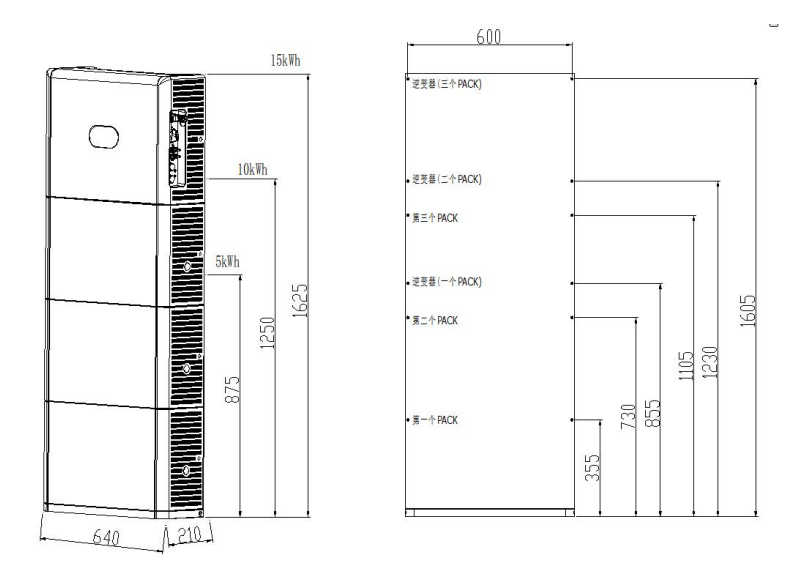

#### 图 4.3 逆变器安装空间

(2) 安装多台机器时,需要在机器之间预留一定的间距,左右间距如图 4.4 所示,并在两边预留一定空间,以便确保其散热良好。

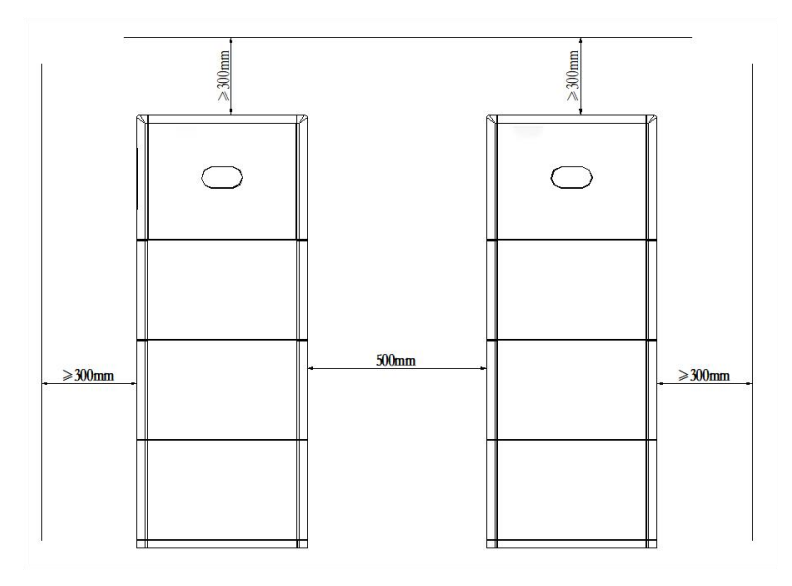

#### 图 4.4 并排安装尺寸要求

# 4.4 逆变器尺寸和重量

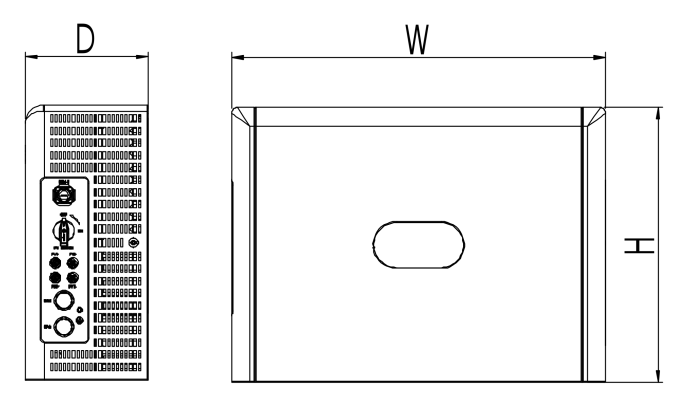

图 4.5 逆变器外形尺寸

储能逆变器尺寸及净重

| 型号            | 高度 H | 宽度 W | 深度 D | 净重   |
|---------------|------|------|------|------|
|               | (mm) | (mm) | (mm) | (kg) |
| XD3K-6KTL-AIO | 470  | 640  | 210  | 30.2 |

包装尺寸及毛重

| 型号            | 高度 H | 宽度 W | 深度 D | 重量   | 包装   |
|---------------|------|------|------|------|------|
|               | (mm) | (mm) | (mm) | (kg) | 材质   |
| XD3K-6KTL-AIO | 545  | 675  | 335  | 35   | 瓦楞纸箱 |

# 4.5 打孔

将底座靠墙放置,距墙面 10-20mm,利用记号笔标记固定孔位的位置,根据打孔示意图,标记 L 型 侧边支撑架固定孔位,统一打孔φ8\*55。

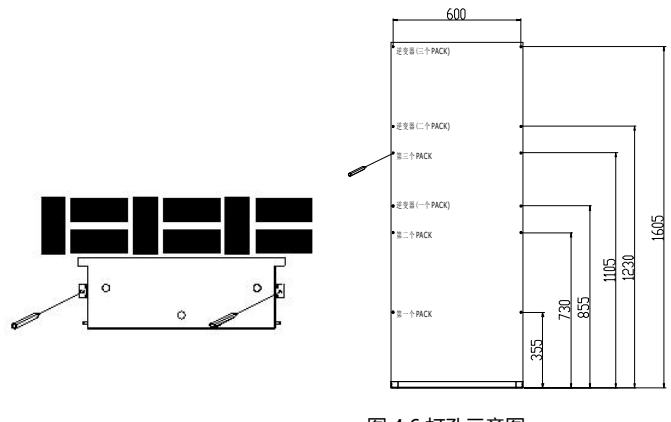

#### 图 4.6 打孔示意图

# 4.6 电池底座安装

放置电池底座,将膨胀螺栓螺栓 M6\*50 用橡胶锤打入孔中,使用扳手拧紧螺母固定螺栓尾部后,再取下螺母、弹垫和平垫,然后将电池底座固定与地面锁紧,紧固力矩 5N•m。

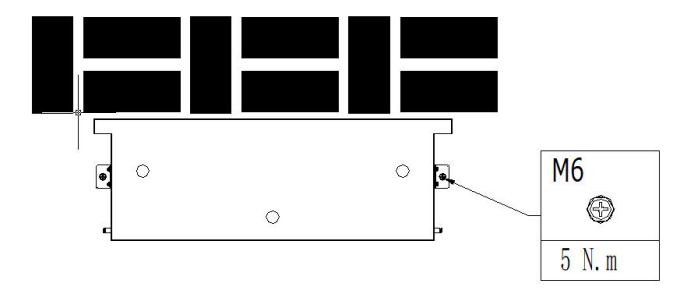

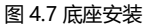

# 4.7 电池放置

放置电池,将电池底下三个凸台对准底座三个圆孔的位置放置,取方型连接件和 M4x10 螺钉,把方型连接件放在电池与底座侧边交接处,然后利用螺钉固定方型连接件,紧固力距 1.2N•m。

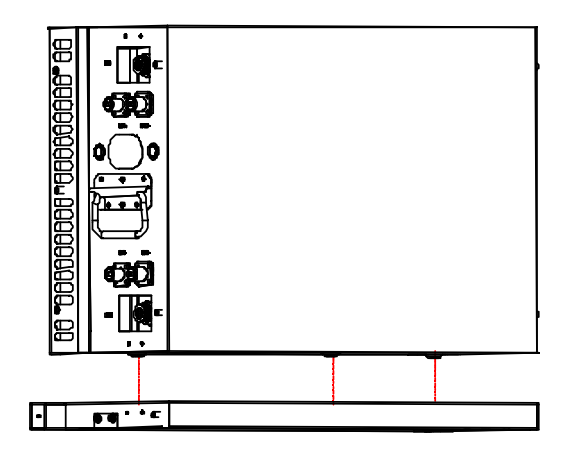

图 4.8 电池放置示意图

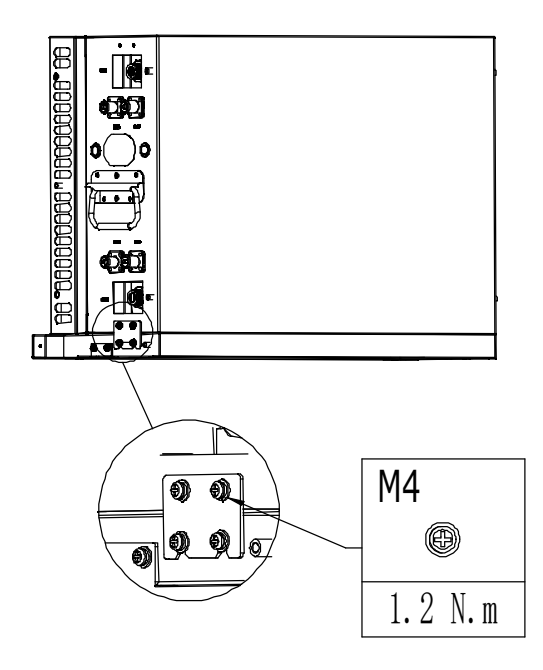

图 4.9 电池与底座侧边固定

# 4.8 安装逆变器

放置逆变器,将逆变器放置在电池上方,逆变器底下三个凸台对准电池上方三个凹槽,取方型连接件和 M4x10 螺钉,把方型连接件放在电池与逆变器侧边交接处,然后利用螺钉固定方型连接件,紧固力距 1.2N•m。再取 L 型连接件和 M6 组合螺栓,将 L 型连接件的长边与逆变器、电池侧边进行预固定,L 型连接件的短边与墙上的孔位对准,取膨胀螺栓螺栓 M6\*50 用橡胶锤打入孔中,使用扳手拧紧螺母固定螺栓尾部后,再取下螺母、弹垫和平垫,然后将 L 型连接与墙面锁紧,紧固力矩 5N•m,最后把 L 型连接件与逆 变器、电池侧边锁紧,紧固力矩 1.2N•m。

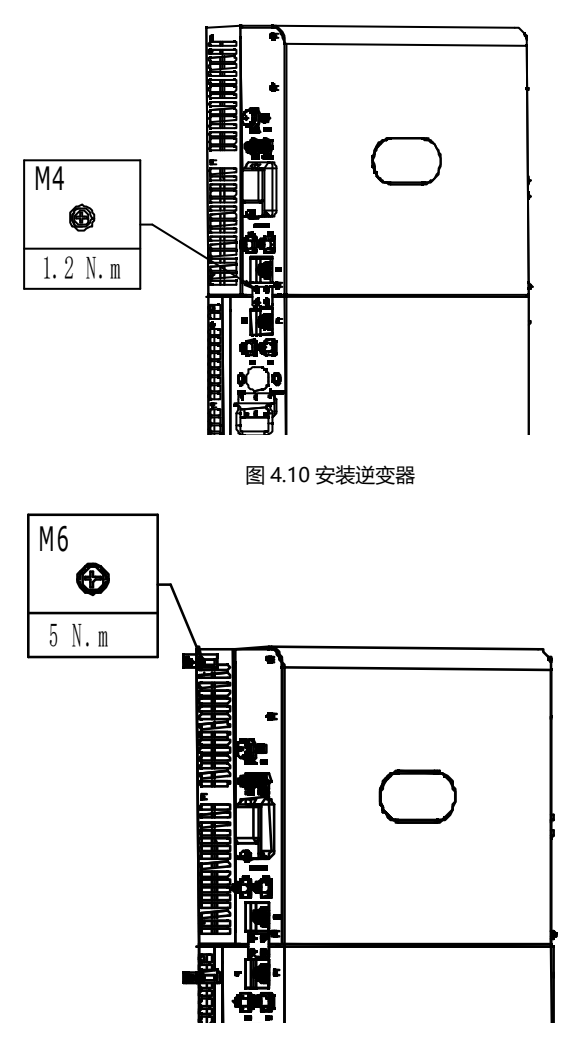

图 4.11 安装 L 型侧边支架

# 第5章 电气连接

# 5.1 电气连接总览

支持的电网形式;

注意:对于有N线的电网形式,N对地电压需小于10V。

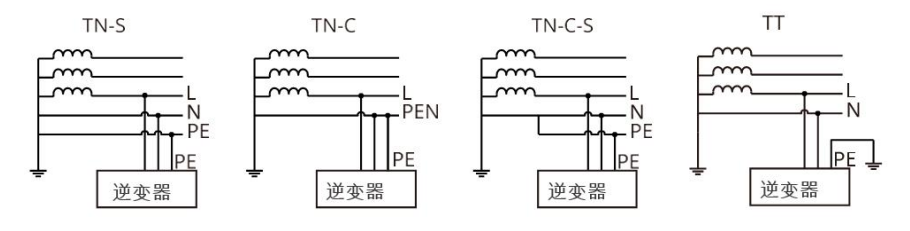

#### 注意

根据不同区域的法规要求,逆变器GRID和EPS端口的N线和PE线接线方式不同,具体以当地法规要求为准。

逆变器GRID和EPS交流端口内置继电器。当逆变器处于离网模式时,内置GRID继电器处于断开状态;当逆变器处于并网工作模式时,内置GRID继电器处于闭合状态。

当逆变器上电后, EPS交流端口带电, 如需对EPS负载进行维护, 请将逆变器下电, 否则可能导 致电击。

| 注意      |                 |
|---------|-----------------|
| 澳洲、新西兰、 | 南非等区域适用于如下接线方式: |

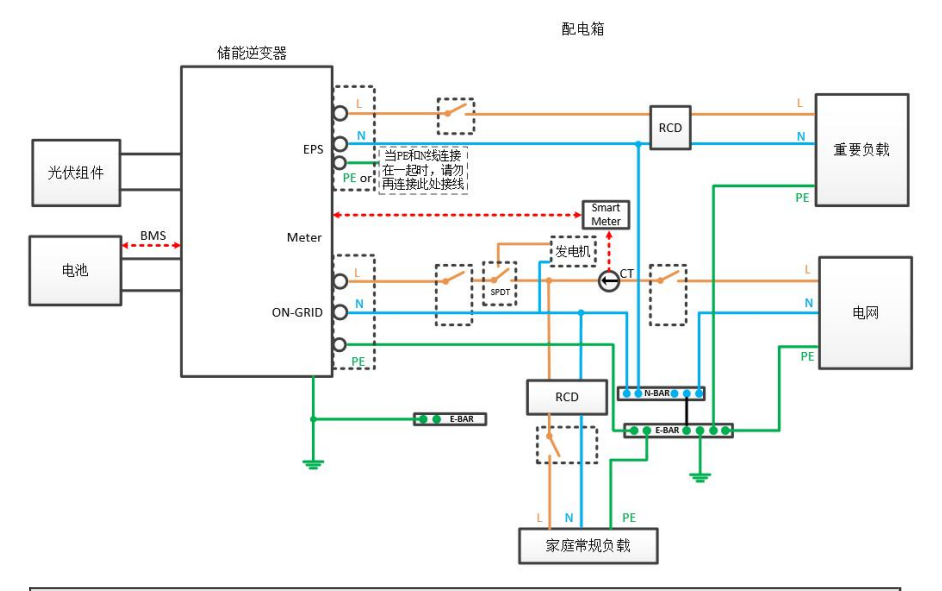

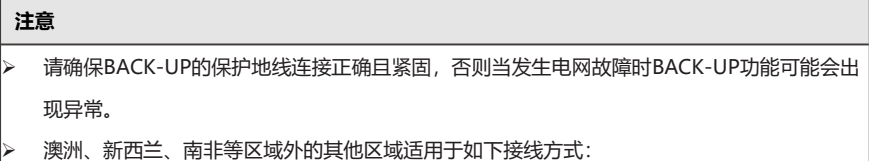

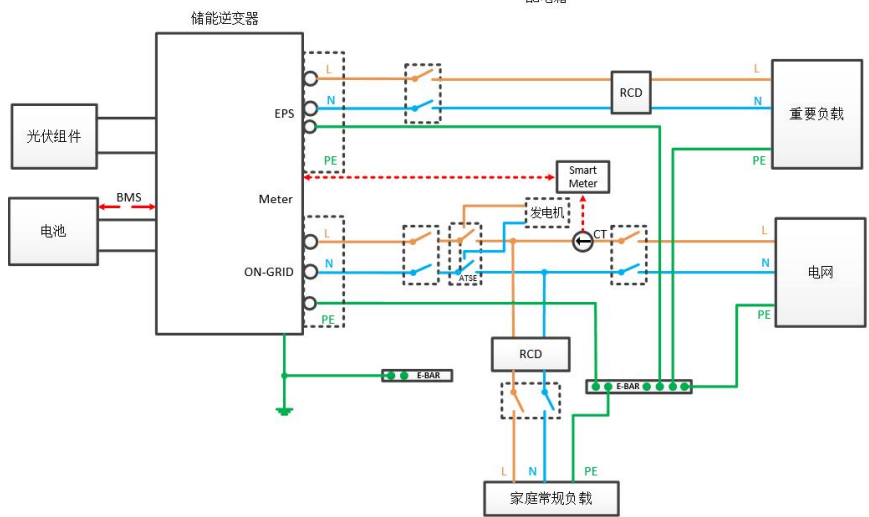

配电箱

# 5.2 电池与电池、电池与逆变器电源和通讯接线

1. 电池与电池之间:利用BAT+(BAT-)电源连接线连接两块电池的BAT+(BAT-)端口,用通讯线 连接Link Port out和Link Port in;

2. 电池与逆变器之间:利用BAT+(BAT-)电源连接线连电池和逆变器的BAT+(BAT-)端口,利用 网线端子将电池的Link Port out连接逆变器的BMS;

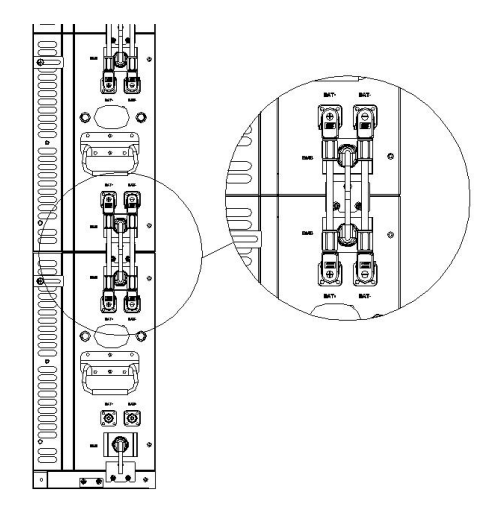

图 5.1 电池与电池、电池与逆变器连接示意图

# 5.3 安装侧板

取逆变器、电池和底座的侧板,将侧板安装在逆变器、电池的侧边,再取 M4x10 螺钉把侧板锁紧,紧 固力矩 1.2N•m。

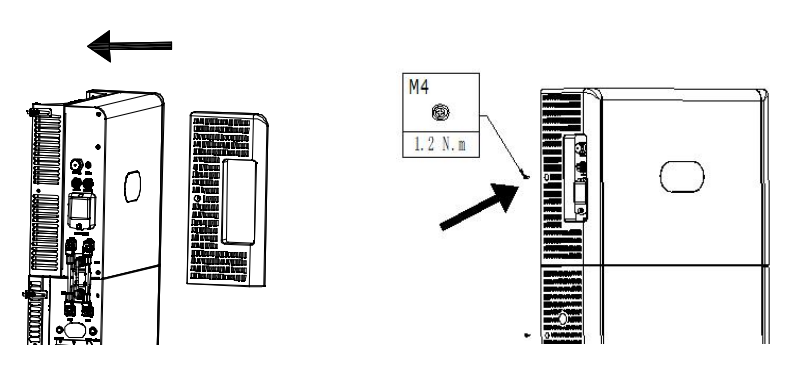

图 5.2 侧板安装

# 5.4 PV 接线

储能系列直流输入侧使用MC4接头。具体连接步骤如下:

1. 关断直流开关;

2. 将组件正负极分别接入到储能机上的PV+/PV-。请确保输入电压和电流在允许范围内:

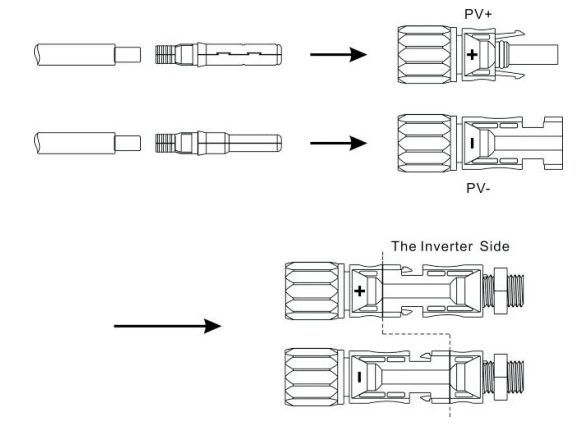

- 最大PV输入电压: 600V (须考虑最低温度下电压的变化)
- 最大PV输入电流: 16A

注:建议您选用光伏专用线缆,线径 ≥4mm<sup>2</sup>(11AWG)。

#### 5.5 AC 接线

交流输出位于储能逆变器的右下方,其上侧端子为电网接线端,下侧端子为离网接线端(产品介绍章 节有详细位置说明)

步骤一: 拧开交流接线端子, 应用配带工具, 拆下交流接线端子, 如下图:

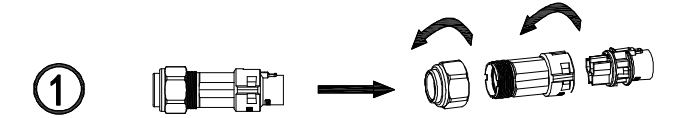

步骤二:线缆依次穿过橡胶螺母,密封圈,螺纹套;然后依据极性标示将线缆接到相应的端子上,将 螺纹套用力与交流接线端子扭紧,如下图:

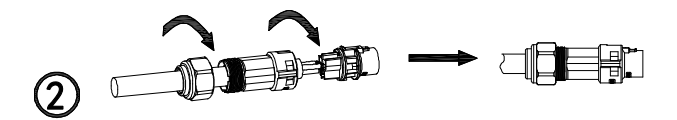

步骤三:将组装好线的交流接线端子接入到储能机上的 EPS 和 GRID 上,如下图:

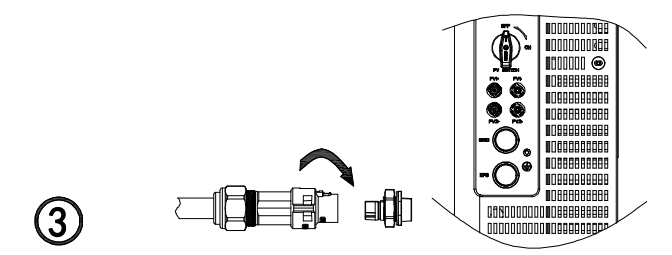

- 注: 1. 如果您只使用并网功能,请将电网连接至逆变器 GRID 接口;
  - 2. 并网端口和离网端口不可直接连接在一起, 否则会导致逆变器损坏;
  - 3. 离网端口不可连接电网, 否则会导致逆变器损坏;
  - 4. 并网和离网端口功率连接线线径 ≥4mm<sup>2</sup>(11AWG)。

# 5.6 CT 连接

逆变器上使用的CT用于监测家庭用户的能源使用状况。CT的连接步骤如下:

- 1. 将CT的正负线分别与橙色端子压紧,黑白色线为正,黑色线为负。
- 2. 将两根线穿过16pin端子外壳,把线接到接线端子上,正线接到13号引脚,负线接12号引脚;
- 3. 并将接线端子和16pin端子外壳合紧,最后接到机器COM-2端子上;
- 4. 将CT另一端接到GRID的火线上,箭头方向由逆变器指向电网;

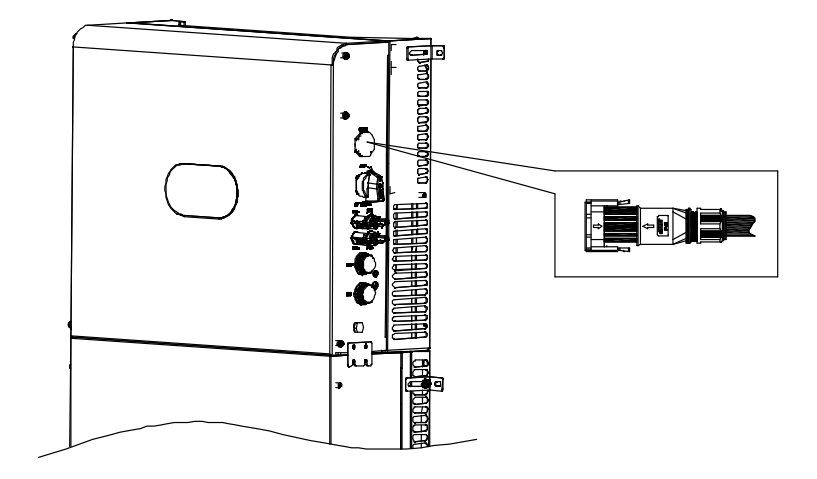

图 5.3 COM-2 端子连接

实际安装中,请注意电流互感器的安装(特别是方向),如图5.4:

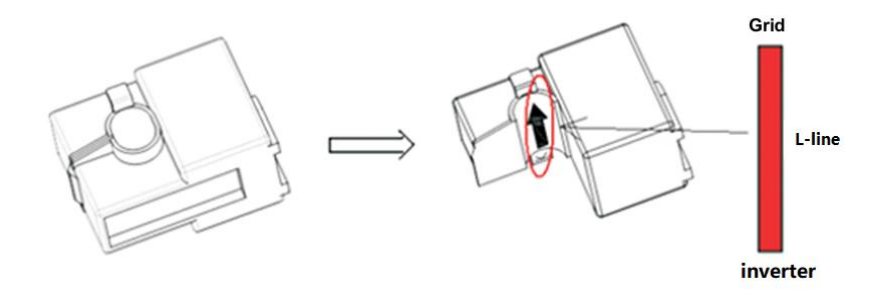

图 5.4 电流互感器方向

如图5.4,打开电流互感器,您可以看到一个箭头,指示了电流的方向。将火线从互感器的检测孔中穿过,然后锁上互感器。

注意:箭头的朝向(从K到L)对应于火线中由逆变器指向电网,通讯距离应小于30m。

#### 5.7 电表连接

用户也可以通过电表监测家庭用户的能源使用状况;电表的连通讯线连接步骤如下: 分别将电表的24、25端口接于COM-2的15、16号引脚,参考CT接线方式,图片如下: 注:电表和CT不能同时安装。在选择CT或电表时,请设置sensor模式,详细设置请参照第七章内容。 正泰电表接线图:

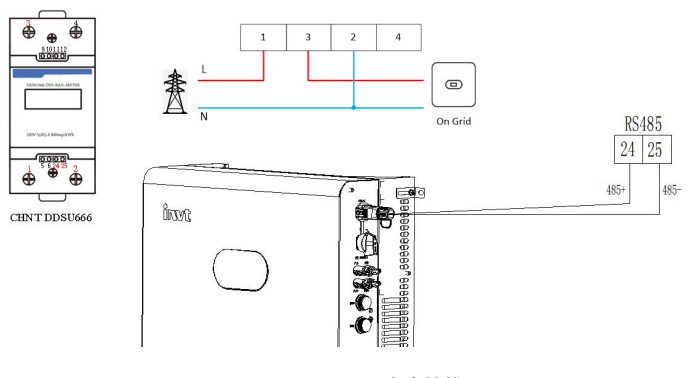

图 5.5 电表接线

# 5.8 地线连接

储能逆变器需可靠接地。建议接地线线径需大于10mm<sup>2</sup>;接地点如图5.6所示:

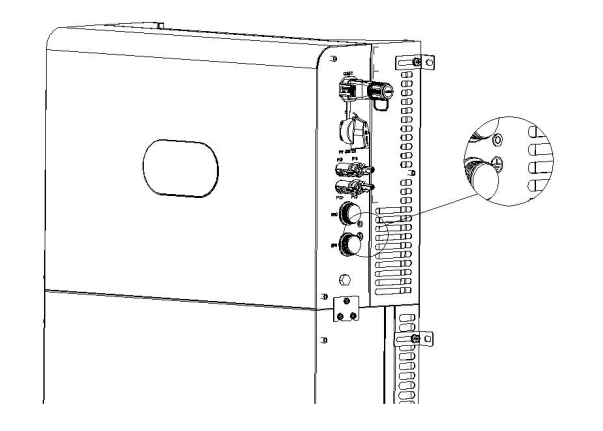

图 5.6 逆变器接地

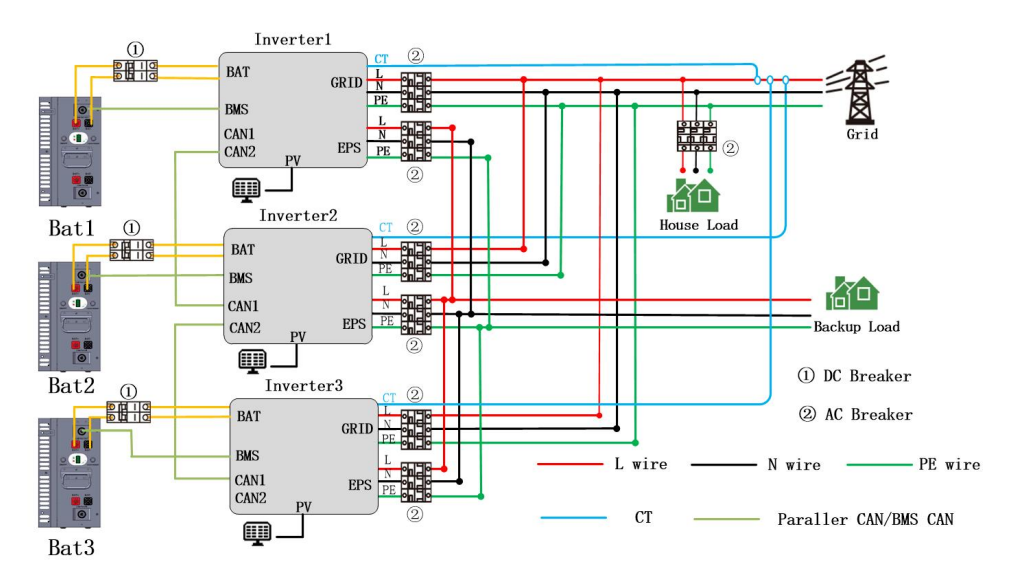

# 5.9 并机接线

#### 主从机设置:

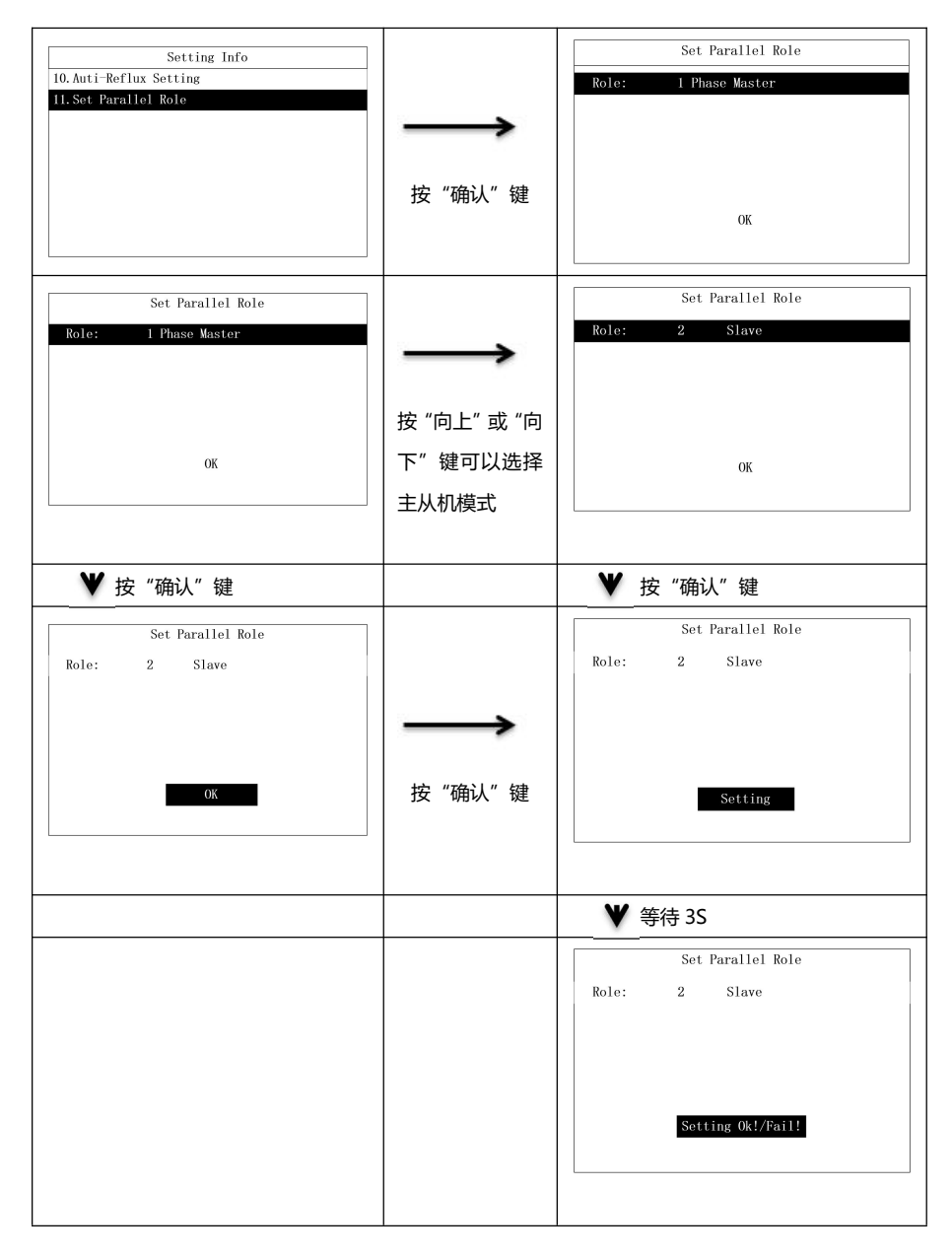

# 第6章 设备试运行

#### 6.1 设备运行

步骤 1:闭合逆变器 GRID 侧交流断路器。

- 步骤 2: 闭合逆变器 BAT 侧直流断路器。
- 步骤 3: 闭合逆变器 EPS 侧交流断路器。
- 步骤 4: 闭合逆变器 PV SWITCH。
- 注: PV、电网和电池均正常时,系统将工作为"并网模式"。
- 此时绿色 LED 灯常亮, 逆变器屏幕显示"State: On Grid"。

#### 6.2 设备关闭

逆变器停止工作,必须断开所有的能量来源,然后逆变器会自动进入关机模式。

- 步骤 1: 断开 PV 侧。
- 步骤 2: 关闭电池开关。
- 步骤 3: 断开电网。
- 此时 LED 灯及 LCD 屏均熄灭。
- 注: 当以上操作均完成后, 至少需要等待5分钟后在再进行其他操作。

# 第7章 参数设置

LCD 显示被用来显示系统当前状态、能量流图、运行信息、故障信息,也可以设置语言,充放电优先 级和系统时间。默认状态下显示主页面能量流图。

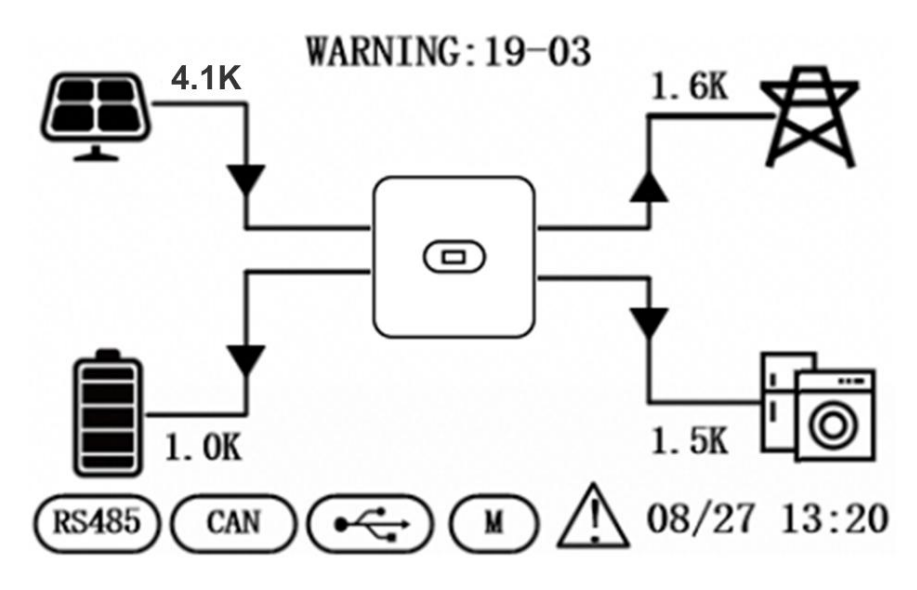

逆变器状态如下:

- 1. 初始化状态:在待机状态下,无故障,但由于某些原因逆变器处于等待状态;
- 2. 等待状态: 逆变器自检, 如没有故障, 系统将进入待机模式或正常工作模式;
- 3. 并网状态: 逆变器处于并网工作状态;
- 4. 故障状态: 逆变器出现故障时将进入停机保护状态;
- 5. 烧录状态: 逆变器正在进行程序烧录;
- 6. 离网状态: 逆变器处于离网工作状态。

# 7.1 菜单信息

在主页面下,按"确认","退出","向上",或者"向下"键都可以进入"菜单"页面。菜单页面显示如下:

| Menu Info          |
|--------------------|
| 1. PV Info         |
| 2. AC Output Info  |
| 3. BAT Info        |
| 4. EPS Output Info |
| 5. Basic Info      |
| 6. Energy Info     |
| 7. Fault Info      |
| 8. Setting Info    |
|                    |

在"菜单"页面下,按"向下"或者"向上"键可以选择需要查看的菜单信息。各个子菜单信息页面 显示如下:

#### 7.1.1 光伏输入信息

显示光伏输入电压, 电流和功率。

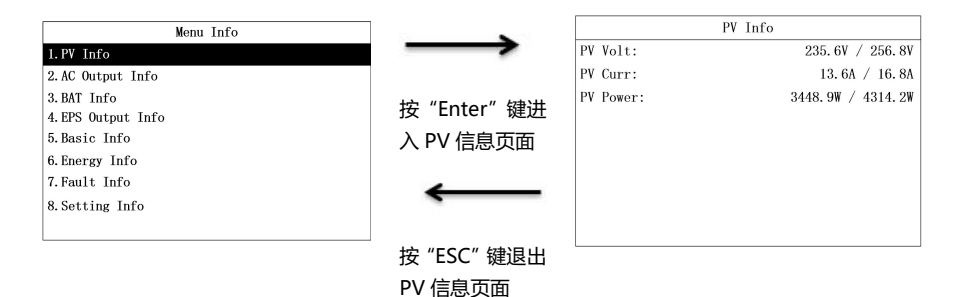

#### 7.1.2 并网输出信息

显示并网电压,频率,电流,和电表功率。

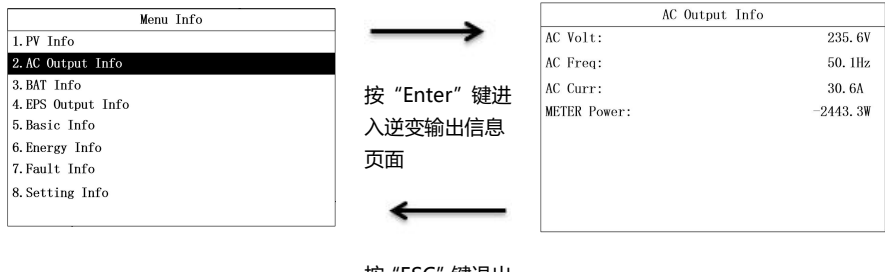

按 "ESC" 键退出 逆变输出信息页 面

#### 7.1.3 电池信息

显示电池类型, 电池电压, 电池电流, 电池功率和电池 SOC。

| Menu Info          |               |            | BAT Info  |
|--------------------|---------------|------------|-----------|
| 1. PV Info         | $\rightarrow$ | BAT Type:  | lead acid |
| 2. AC Output Info  |               | BAT Volt:  | 47. 3V    |
| 3. BAT Info        |               | BAT Curr:  | 97. 5A    |
| 4. EPS Output Info | 按 Enter 健进    | BAT Power: | 4526. 6W  |
| 5. Basic Info      | 入电池信息页面       | BAT SOC:   | 87%       |
| 6. Energy Info     |               |            |           |
| 7. Fault Info      | -             |            |           |
| 8. Setting Info    | -             |            |           |
|                    |               |            |           |
|                    | 按 "ESC" 键退出   |            |           |
|                    | 电池信息页面        |            |           |

#### 7.1.4 离网输出信息

显示离网输出电压,频率,电流,以及离网输出功率和负载功率。

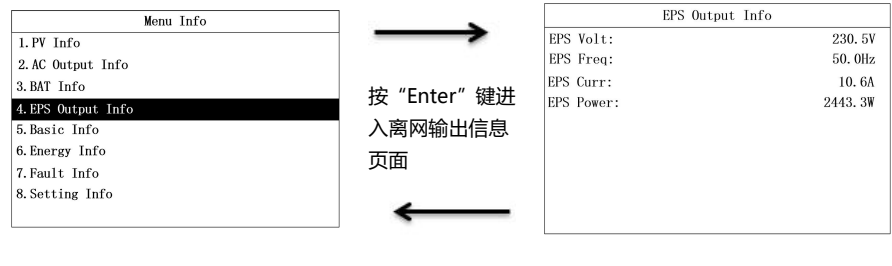

按 "ESC" 键退出 离网输出信息页 面

#### 7.1.5 基本信息

显示日期时间,额定功率,序列号,通讯地址和软件版本号等信息。

| Menu Info          |               |               | Basic Info          |
|--------------------|---------------|---------------|---------------------|
| 1. PV Info         | $\rightarrow$ | Date & Time : | 22/08/23 11:40      |
| 2. AC Output Info  |               | Rate Power :  | 6000W               |
| 3. BAT Info        |               | Model:        | 00F0-0980-0030-0900 |
| 4. EPS Output Info | 按 "Enter" 键进  | SN:           | F00123456790        |
| 5. Basic Info      | 〉甘木信自古西       | COM Addr:     | 1                   |
| 6. Energy Info     | 八基中信息贝固       | FW:           | 510-012-109-1102    |
| 7. Fault Info      |               |               |                     |
| 8.Setting Info     | <b>~</b>      |               |                     |
|                    | 按 "ESC" 键退出   |               |                     |

基本信息页面

#### 7.1.6 电能信息

显示逆变器日发电量和总发电量,电池日充电量和总充电量,电池日放电量和总放电量。

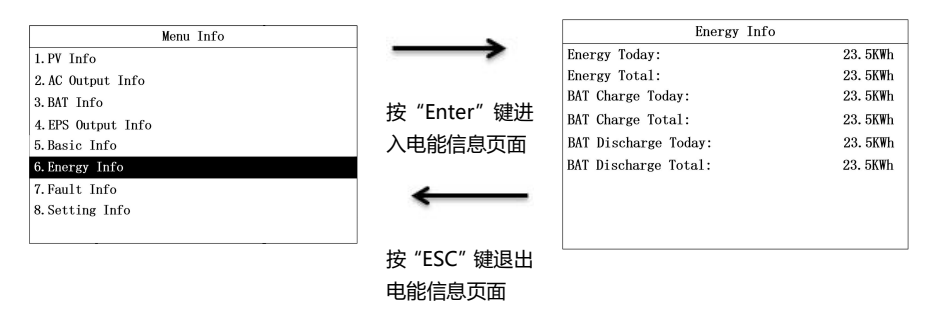

#### 7.1.7 故障信息

显示总故障告警信息数和故障告警主码和子码,以及故障告警发生日期和时间。

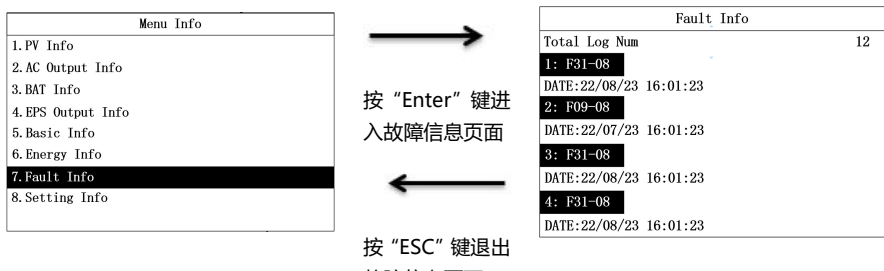

#### 故障信息页面

#### 7.1.8 设置信息

进入设置页面需要输入密码。在"菜单"页面选择"设置页面"后,进入"输入密码"页面。

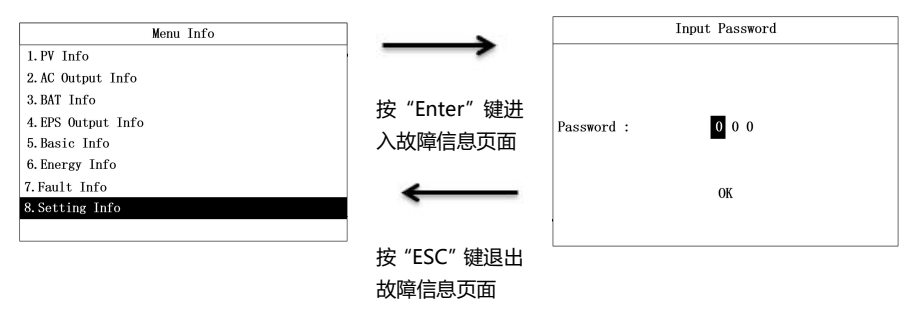

输入密码操作流程

|            | Input Password |               | Input Password   |
|------------|----------------|---------------|------------------|
|            |                | $\rightarrow$ |                  |
| Password : | 0 0 0          | 按 "向上" 或 "向   | Password : 1 0 0 |
|            | ОК             | 下"键增加或减       | ОК               |
|            |                | 小数字           |                  |
| ¥          | 按"确认"键         |               |                  |
|            | Input Password |               | Input Password   |
|            |                | $\rightarrow$ |                  |
| Password : | 1 0 0          | 按"向上" 戓"向     | Password : 1 2 0 |
|            |                | 下"键增加武减       |                  |
|            | OK             | 小粉字           | ОК               |
|            |                | TWIC          |                  |
| ¥          | 按"确认"键         |               |                  |
|            | Input Password |               | Input Password   |
|            |                |               |                  |
|            |                |               |                  |
| Password : | 1 2 0          |               | Password : 1 2 3 |
|            |                | 按"问上"或"问      |                  |
|            | ОК             | ト"键增加或减       | ОК               |
|            |                | 小数字           |                  |
| ¥          |                |               |                  |
| •          | 按              |               |                  |
|            | Input Password |               | Input Password   |
|            |                |               |                  |
|            |                |               |                  |
| Password : | 1 2 3          |               | Password : 1 2 3 |
|            |                |               |                  |
|            | ОК             | ト" 键 習 加 或 減  | Setting          |
|            |                | 小数字           |                  |
| L          |                |               | L                |
|            |                |               | ♥ 等待 3s          |

|            | Input Password |  |
|------------|----------------|--|
| Password : | 123            |  |
|            | Setting Ok!    |  |

# 7.2 设置信息页面

参数设置页面可设置逆变器日期和时间,通讯地址,语言,安规国家,优先级等参数。设置页面显示如下图:

| Setting Info              |
|---------------------------|
| 1.Date & Time Setting     |
| 2. COM Address Setting    |
| 3. Language Setting       |
| 4:BAT & Meter Setting     |
| 5. Country Setting        |
| 6.Off Grid Setting        |
| 7. Priority Setting       |
| 8. AutoTest Setting       |
| 9.Restore Factory Setting |

#### 7.2.1 日期和时间设置

| Setting Info               |        | Date & Time Setting          |
|----------------------------|--------|------------------------------|
| 1.Date & Time Setting      |        |                              |
| 2. COM Address Setting     |        |                              |
| 3. Language Setting        |        | Dav-Month-Year: 24 / 02 / 23 |
| 4:BAT & Meter Setting      | 按"确认"键 | Hour Min Seet 10: 41 : 20    |
| 5. Country Setting         |        | Hour-min-Sec. 19. 41. 59     |
| 6.0ff Grid Setting         |        |                              |
| 7. Priority Setting        |        | OK                           |
| 8. AutoTest Setting        |        |                              |
| 9. Restore Factory Setting |        |                              |

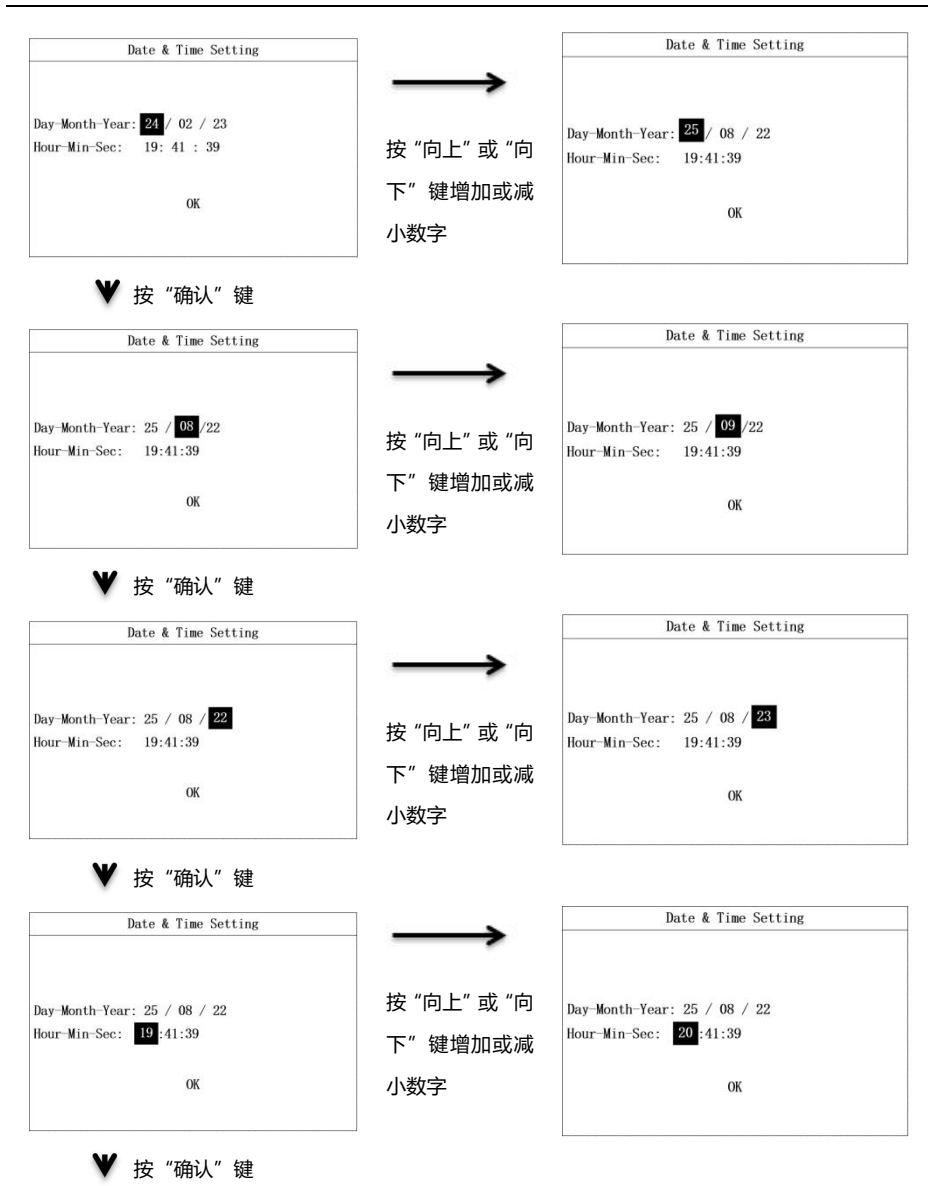

OK

Setting OK!

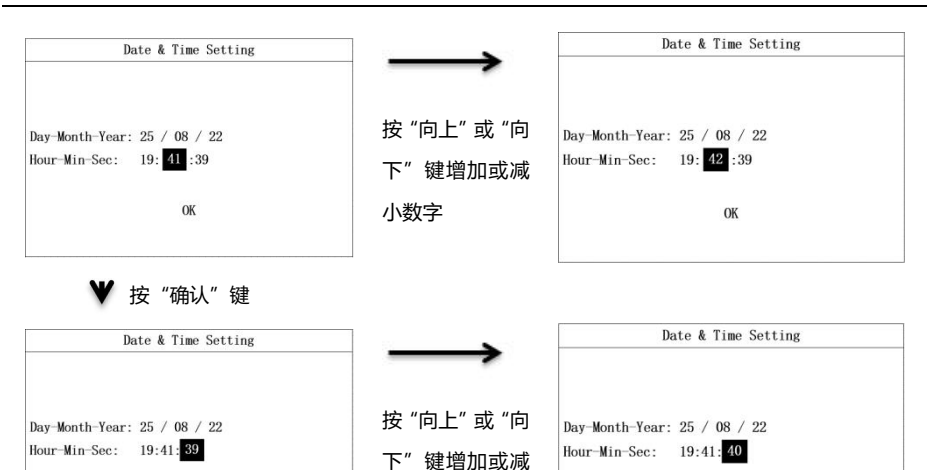

小数字

按"确认"键

OK

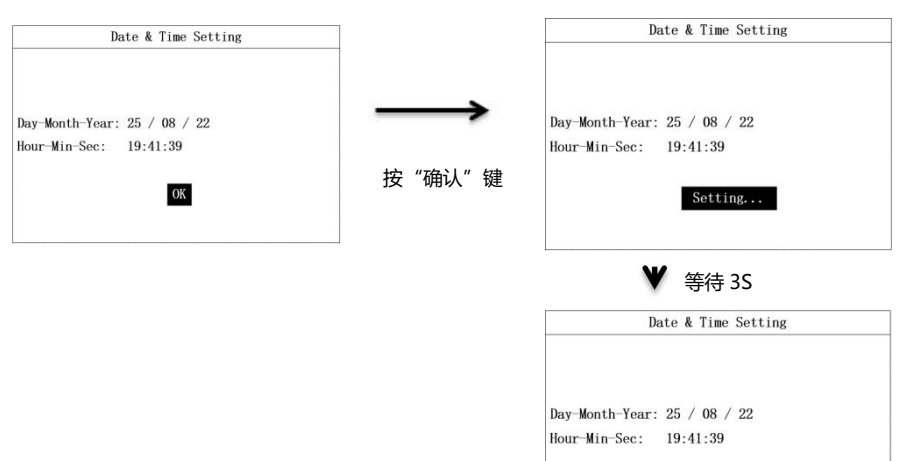

#### 7.2.2 通讯地址设置

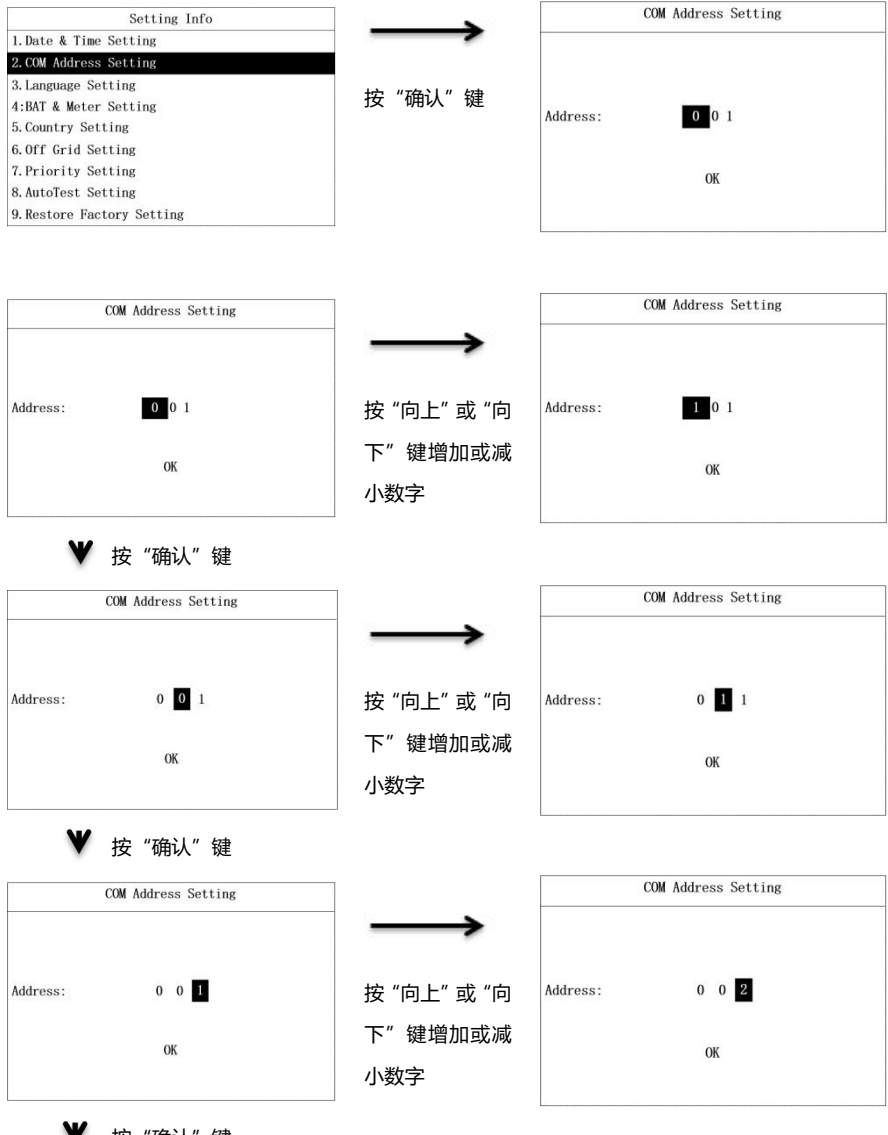

♥ 按 "确认" 键

#### 单相光伏储能一体机

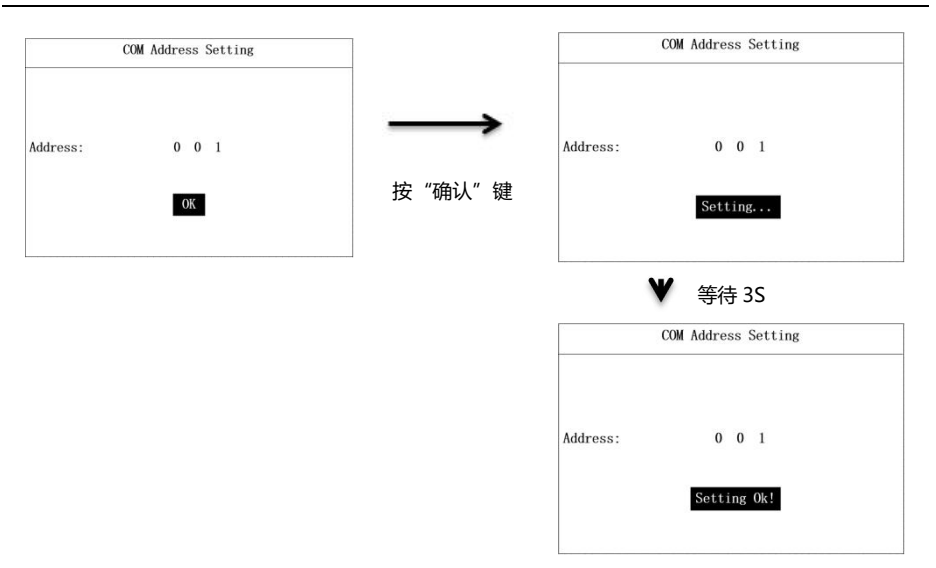

#### 7.2.3 语言设置

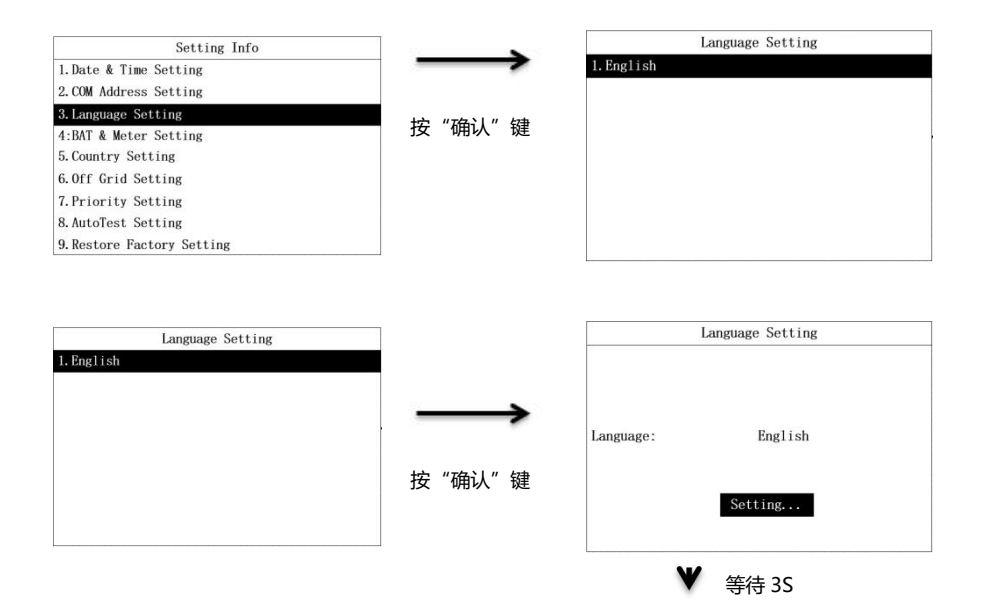

|           | Language Setting |  |
|-----------|------------------|--|
| Language: | English          |  |
|           | Setting Ok!      |  |

OK

♥ 按"确认"键

# 7.2.4 电表设置

电池和电表设置页面可设置 CT 模式和电表厂商。设置流程如下:

| Setting Info               | ]                |                   | Bat & M      | Meter Setting: |
|----------------------------|------------------|-------------------|--------------|----------------|
| 1. Date & Time Setting     |                  | $\rightarrow$     | Sensor:      | CT             |
| 2.COM Address Setting      |                  |                   | BAT Mfr:     | Lead-Acid      |
| 3.Language Setting         |                  |                   | CV:          | 58V            |
| 4:Bat & Meter Setting      |                  | 按 " 佣 认 " 键       | CC:          | 60A            |
| 5.Country Setting          |                  |                   | LV·          | 48V            |
| 6.0ff Grid Setting         |                  |                   |              | 101            |
| 7. Priority Setting        |                  |                   |              |                |
| 8. AutoTest Setting        |                  |                   |              | ОК             |
| 9. Restore Factory Setting |                  |                   |              |                |
| Bat & Meter Sett:          | ing:             | $\longrightarrow$ | Bat & M      | Meter Setting: |
| Bat & Meter Sett:          | ing:             | $\rightarrow$     | Sensor:      | Fastron        |
| DAT MG                     | Lead Asid        |                   | BAT Mfr.     | Lead-Acid      |
| CV:                        | Leau Actu<br>58V |                   | CV.          | 58V            |
| CC:                        | 601              | 按 "向上" 或 "向       | CC:          | 60A            |
| IV:                        | 497              |                   | IV.          | 497            |
| LV.                        | 407              | 下 键可以选择           | LV:          | 407            |
| ОК                         |                  | CT 模式或者电          |              | ОК             |
|                            |                  | 表厂家               |              |                |
|                            |                  |                   | <b>♥</b> 按 ′ | '确认"键          |
|                            |                  |                   | Bat & M      | Meter Setting: |
|                            |                  |                   | Sensor:      | Eastron        |
|                            |                  |                   | BAT Mfr:     | Lead-Acid      |
|                            |                  |                   | CV:          | 58V            |
|                            |                  |                   | cc:          | 60A            |
|                            |                  |                   | 1            |                |

| Bat & Meter S                                                        | Setting:                                                       |
|----------------------------------------------------------------------|----------------------------------------------------------------|
| Sensor:                                                              | Eastron                                                        |
| BAT Mfr:                                                             | Lead-Acid                                                      |
| CV:                                                                  | 58V                                                            |
| CC:                                                                  | 60A                                                            |
| LV:                                                                  | 48V                                                            |
|                                                                      | _                                                              |
| Setting                                                              | 5                                                              |
| ♥ 按 "确认                                                              | " 幼                                                            |
| ¥ 按"确认<br>Bat & Meter S                                              | "键                                                             |
| ♥ 按 "确认<br>Bat & Meter S<br>Sensor:                                  | 、彼<br>Setting:<br>Eastron                                      |
| ¥按"确认<br>Bat & Meter S<br>Sensor:<br>BAT Mfr:                        | <mark>"键</mark><br>Setting:<br>Eastron<br>Lead-Acid            |
| ¥ 按 "确认<br>Bat & Meter S<br>Sensor:<br>BAT Mfr:<br>CV:               | デ 健<br>Setting:<br>Eastron<br>Lead-Acid<br>58V                 |
| ¥ 按 "确认<br>Bat & Meter S<br>Sensor:<br>BAT Mfr:<br>CV:<br>CC:        | デ 健<br>Setting:<br>Eastron<br>Lead-Acid<br>58V<br>60A          |
| ★ 按 "确认<br>Bat & Meter S<br>Sensor:<br>BAT Mfr:<br>CV:<br>CC:<br>LV: | <mark>" 键</mark><br>Setting:<br>Lead-Acid<br>58V<br>60A<br>48V |
| ★ 按 "确认<br>Bat & Meter S<br>Sensor:<br>BAT Mfr:<br>CV:<br>CC:<br>LV: | ご 健<br>Setting:<br>Eastron<br>Lead-Acid<br>58V<br>60A<br>48V   |

#### 7.2.5 电池参数设置

电池和电表设置页面显示的内容根据电池厂商显示相应的参数。选择锂电池厂商,可设置的电池参数 为最大充电电流和最大放电电流。如下是锂电池参数设置流程:

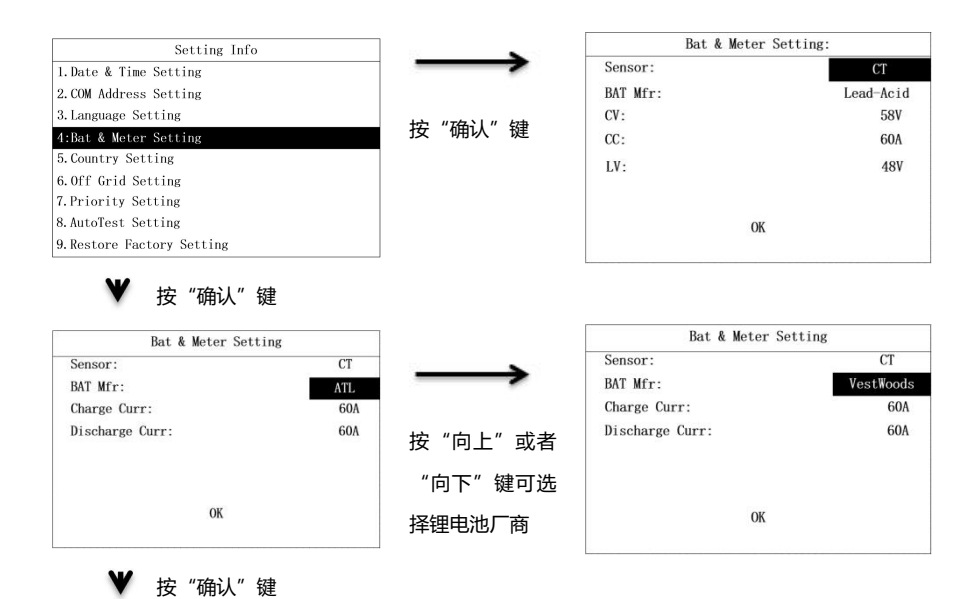

#### 单相光伏储能一体机

#### 系统调试

| Bat & Meter Setting |               | Bat & Meter Setting |           |
|---------------------|---------------|---------------------|-----------|
| Sensor: CT          | $\rightarrow$ | Sensor:             | CT        |
| BAT Mfr: AT         | L             | BAT Mfr:            | ATL       |
| Charge Curr: 60/    |               | Charge Curr:        | 61A       |
| Discharge Curr: 60  | ▲ 按"问上"或者     | Discharge Curr:     | 60A       |
|                     | "向下"键可憎       |                     |           |
|                     |               |                     |           |
| ОК                  | 加和减少最大充       | OK                  |           |
|                     | 由由流值          |                     |           |
|                     |               |                     |           |
| Bat & Meter Setting |               | Bat & Meter Setting |           |
| Sensor: CT          |               | Sensor:             | СТ        |
| BAT Mfr: AT         | L             | BAT Mfr:            | ATL       |
| Charge Curr: 60     |               | Charge Curr:        | 60A       |
| Discharge Curr: 60  | A 按 问上 或有     | Discharge Curr:     | 61A       |
|                     | "向下"键可增       |                     |           |
|                     |               |                     |           |
| OK                  | 加和减少最大放       | 07                  |           |
| UK .                |               | OK                  |           |
|                     | 电电流值          |                     |           |
|                     |               | ♥ 按"确认"键            |           |
|                     |               | Bat & Meter Setting | CT        |
|                     |               | Sensor:             | CI<br>ATI |
|                     |               | Change Curry        | 604       |
|                     |               | Discharge Curr:     | 60A       |
|                     |               | Discharge curr.     | 00A       |
|                     |               | OK                  |           |
|                     |               | ♥ 按"确认"键            |           |
|                     |               | Bat & Meter Setting |           |
|                     |               | Sensor:             | СТ        |
|                     |               | BAT Mfr:            | ATL       |
|                     |               | Charge Curr:        | 60A       |
|                     |               | Discharge Curr:     | 60A       |
|                     |               |                     |           |
|                     |               |                     |           |
|                     |               | Catting             |           |
|                     |               | Setting             |           |
|                     |               | ♥ 续往 эс             |           |
|                     |               | ▲                   |           |
|                     |               |                     |           |
|                     |               |                     |           |
|                     |               |                     |           |

| Sensor:         | СТ  |
|-----------------|-----|
| BAT Mfr:        | ATL |
| Charge Curr:    | 60A |
| Discharge Curr: | 60A |

# 7.2.6 国家安规设置

| Setting Info               |        | Country Setting    | 1/2 |
|----------------------------|--------|--------------------|-----|
| 1.Date & Time Setting      |        | 1. CQC2013         |     |
| 2. COM Address Setting     |        | 2. SKYWORTH        |     |
| 3. Language Setting        |        | 3. EN50549         |     |
| 4:BAT & Meter Setting      | 按"确认"键 | 4. ITALY           |     |
| 5. Country Setting         |        | 5. SPAIN           |     |
| 6.0ff Grid Setting         |        | 6. NRS             |     |
| 7. Priority Setting        |        | 7. HUNARY          |     |
| 8. AutoTest Setting        |        | 8. BELGAIN         |     |
| 9. Restore Factory Setting |        | 9. AUSTRALIAN WEST |     |

| Country Setting                                                                 | 1/2                     |
|---------------------------------------------------------------------------------|-------------------------|
| 1. CQC2013                                                                      |                         |
| 2. SKYWORTH                                                                     |                         |
| 3. EN50549                                                                      |                         |
| 4. ITALY                                                                        |                         |
| 5. SPAIN                                                                        | 按 问上 或有                 |
| 6. NRS                                                                          |                         |
| 7. HUNARY                                                                       | 回下 键可选                  |
| 8. BELGAIN                                                                      | 按空坝国安                   |
| 9. AUSTRALIAN WEST                                                              | 挥女规国家                   |
| 4. ITALY<br>5. SPAIN<br>6. NRS<br>7. HUNARY<br>8. BELCAIN<br>9. AUSTRALIAN WEST | 按"向上"<br>"向下"键<br>择安规国家 |

| Country Setting    | 1/2 |
|--------------------|-----|
| 1. CQC2013         |     |
| 2. SKYWORTH        |     |
| 3. EN50549         |     |
| 4. ITALY           |     |
| 5. SPAIN           |     |
| 6. NRS             |     |
| 7. HUNARY          |     |
| 8. BELGAIN         |     |
| 9. AUSTRALIAN WEST |     |

| _        | Country Setting |  |
|----------|-----------------|--|
| Country: | EN50549         |  |
|          | Setting         |  |
|          | ♥ 等待 3S         |  |

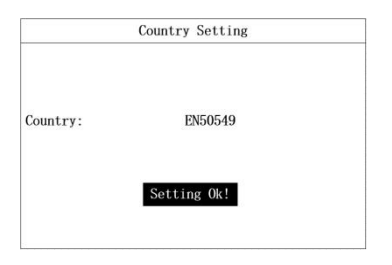

#### 7.2.7 离网设置

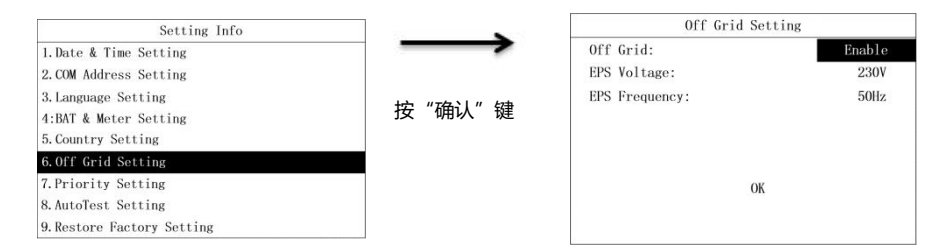

#### 如下流程为设置禁止离网模式:

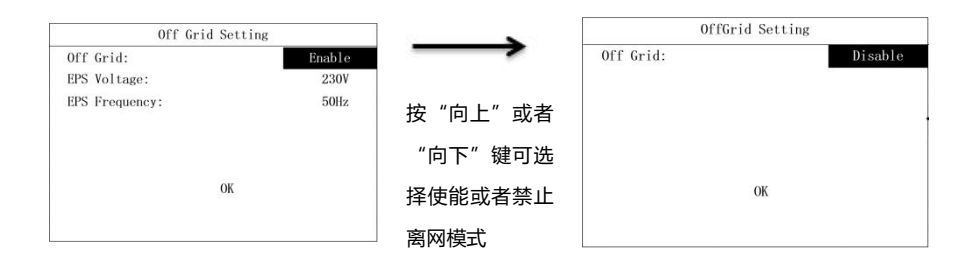

#### ♥ 按 "确认" 键

|           | OffGrid Setting |         |
|-----------|-----------------|---------|
| Off Grid: |                 | Disable |
|           | ОК              |         |
|           |                 |         |

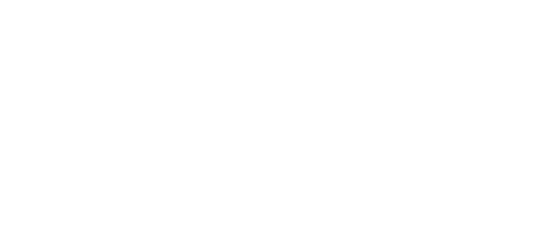

如下流程为设置使能离网模式和离网电压,频率参数流程:

Enable

230V

50Hz

| Off Grid:  | Disable |
|------------|---------|
| Setting    |         |
| ♥ 等待 3     | S       |
| 0000-11-0  | tting   |
| OffGrid Se |         |

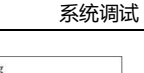

OffGrid Setting Off Grid: Disable OK

Setting OK!

♥ 按 "确认" 键

Off Grid Setting

OffGrid Setting OffGrid Setting Off Grid: Enable Off Grid: Enable EPS Voltage: 231V EPS Voltage: EPS Frequency: 50Hz EPS Frequency: 50Hz 按"向上"或者 "向下"键可增 OK 加或者减少离网 OK 电压值

按"向上"或者 "向下"键可选

择使能或者禁止 离网模式

Off Grid:

EPS Voltage:

EPS Frequency:

♥ 按 "确认" 键

OK

#### 单相光伏储能一体机

#### 系统调试

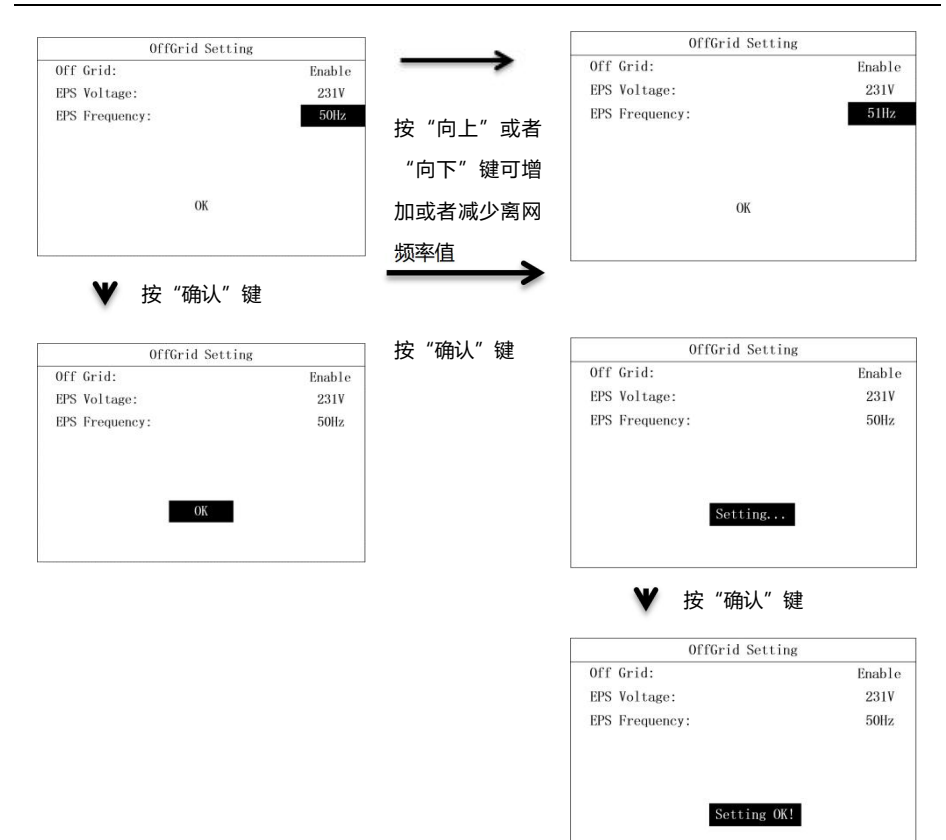

#### 7.2.8 优先级设置

优先级设置包含电池优先和电网优先两种模式的参数设置。

| 1. Bat First Setting<br>2. Grid First Setting |
|-----------------------------------------------|
| 2. Grid First Setting                         |
|                                               |
| A The                                         |
| ·八 7/注                                        |
|                                               |
|                                               |
|                                               |
|                                               |
|                                               |
|                                               |

如下是电池优先模式参数设置流程:

| Priority S                                                                                                    | etting                                                                                                    |                                                                                                    | Bat First                                                                                                    | Setting                                                                                                    |  |
|----------------------------------------------------------------------------------------------------|----------------------------------------------------------------------------------------------------|----------------------------------------------------------------------------------------------------|----------------------------------------------------------------------------------------------------|----------------------------------------------------------------------------------------------------|--|
| Bat First Setting                                                                                                    | n Software Software                                                                                                    | $\rightarrow$                                                                                                    | AC Charge:                                                                                                    | Enable                                                                                                    |  |
| Grid First Setting                                                                                                    |                                                                                                    |                                                                                                    | Time Interval:                                                                                                    | 1                                                                                                    |  |
|                                                                                                    |                                                                                                    | 按"确认"键                                                                                                    | Time Active:                                                                                                    | Enable                                                                                                    |  |
|                                                                                                    |                                                                                                    |                                                                                                    | Time:                                                                                                    | 01:00 - 05:00                                                                                                    |  |
|                                                                                                    |                                                                                                    |                                                                                                    | Stop Charge SOC:                                                                                                    | 50%                                                                                                    |  |
|                                                                                                    |                                                                                                    |                                                                                                    | Charge Power:                                                                                                    | 50%                                                                                                    |  |
|                                                                                                    |                                                                                                    |                                                                                                    | OK                                                                                                    |                                                                                                    |  |
|                                                                                                    |                                                                                                    |                                                                                                    |                                                                                                    |                                                                                                    |  |
| Rat First S                                                                                                    | etting                                                                                                    |                                                                                                    | Bat First                                                                                                    | Setting                                                                                                    |  |
| AC Charge:                                                                                                    | Enable                                                                                                    | $\rightarrow$                                                                                                    | AC Charge:                                                                                                    | Disable                                                                                                    |  |
| fime Interval:                                                                                                    | 1                                                                                                    |                                                                                                    | Time Interval:                                                                                                    | 1                                                                                                    |  |
| 'ime Active:                                                                                                    | Enable                                                                                                    | "向上" 武孝 "向                                                                                                    | Time Active:                                                                                                    | Enable                                                                                                    |  |
| `ime:                                                                                                    | 01:00 - 05:00                                                                                                    | 凹上 以有 凹                                                                                                    | Time:                                                                                                    | 01:00 - 05:00                                                                                                    |  |
| top Charge SOC:                                                                                                    | 50%                                                                                                    | 下"键可选择使                                                                                                    | Stop Charge SOC:                                                                                                    | 50%                                                                                                    |  |
| harge Power:                                                                                                    | 50%                                                                                                    | ᄮᅷᆇ林ᇉᇚᇚ                                                                                                    | Charge Power:                                                                                                    | 50%                                                                                                    |  |
| OK                                                                                                    |                                                                                                    | 能或者禁止电网                                                                                                    | OF                                                                                                    |                                                                                                    |  |
| UK                                                                                                    |                                                                                                    |                                                                                                    | OK                                                                                                    |                                                                                                    |  |
| ♥ 按 "确认                                                                                                    | 、"键                                                                                                    | 充电功能                                                                                                    |                                                                                                    |                                                                                                    |  |
| ♥ 按 "确认<br>Bat First S<br>AC Charge:                                                                                                    | "键<br>etting<br>Disable                                                                                                    | 充电功能<br>                                                                                                    | Bat First<br>AC Charge:                                                                                                    | Setting<br>Disable                                                                                                    |  |
| ♥ 按 "确认<br>Bat First S<br>KC Charge:<br>fime Interval:                                                                                                    | ど健<br>Disable<br>1                                                                                                    | 充电功能                                                                                                    | Bat First<br>AC Charge:<br>Time Interval:                                                                                                    | Setting<br>Disable<br>2                                                                                                    |  |
| ¥按"确认<br>Bat First S<br>CC Charge:<br>`ime Interval:<br>`ime Active:                                                                                                    | 、健<br>etting<br>Disable<br>日<br>Enable                                                                                                    | 充电功能                                                                                                    | Bat First<br>AC Charge:<br>Time Interval:<br>Time Active:                                                                                                    | Setting<br>Disable<br>2<br>Enable                                                                                                    |  |
| ¥ 按"确认<br>Bat First S<br>C Charge:<br>Fime Interval:<br>Fime Active:<br>Fime:                                                                                                    | 、健<br>etting<br>Disable<br>Enable<br>01:00 - 05:00                                                                                                    | 充电功能                                                                                                    | Bat First<br>AC Charge:<br>Time Interval:<br>Time Active:<br>Time:                                                                                                    | Setting<br>Disable<br>2<br>Enable<br>01:00 - 05:00                                                                                    |  |
| ★ 按 "确认<br>Bat First S<br>C Charge:<br>'ime Interval:<br>'ime Active:<br>'ime:<br>itop Charge SOC:<br>'amen Benern:                                                                                                    | 、"健<br>Disable<br>日本<br>の1:00 - 05:00<br>50%<br>50%                                                                                                    | 充电功能                                                                                                    | Bat First<br>AC Charge:<br>Time Interval:<br>Time Active:<br>Time:<br>Stop Charge SOC:                                                                                                    | Setting<br>Disable<br>2<br>Enable<br>01:00 - 05:00<br>50%                                                                             |  |
| ★ 按 "确认<br>Bat First S<br>C Charge:<br>'ime Interval:<br>'ime Active:<br>'ime:<br>itop Charge SOC:<br>'harge Power:                                                                                                    | 、" 健<br>Disable<br>日本日<br>の1:00 - 05:00<br>50%<br>50%                                                                                                    | 充电功能<br>                                                                                                    | Bat First<br>AC Charge:<br>Time Interval:<br>Time Active:<br>Time:<br>Stop Charge SOC:<br>Charge Power:                                                                                                    | Disable<br>2<br>Enable<br>01:00 - 05:00<br>50%<br>50%                                                                                 |  |
| ★ 按 "确认<br>Bat First S<br>C Charge:<br>"ime Interval:<br>"ime Active:<br>"ime:<br>Stop Charge SOC:<br>harge Power:<br>OK                                                                                                    | ** 健<br>etting<br>Disable<br>I<br>Enable<br>01:00 - 05:00<br>50%<br>50%                                                                                   | 充电功能<br>"向上"或者"向<br>下"键可选择时<br>间段                                                                                                    | Bat First<br>AC Charge:<br>Time Interval:<br>Time Active:<br>Time:<br>Stop Charge SOC:<br>Charge Power:<br>OK                                                                                                  | Setting<br>Disable<br>2<br>Enable<br>01:00 - 05:00<br>50%<br>50%                                                                      |  |
| ¥按"确认<br>Bat First S<br>AC Charge:<br>Time Interval:<br>Time Active:<br>Time:<br>Stop Charge SOC:<br>Charge Power:<br>OK<br>¥按"确认                                                                                                    | 、 健<br>etting<br>Disable<br>1<br>Enable<br>01:00 - 05:00<br>50%<br>50%                                                                                    | 充电功能<br>"向上"或者"向<br>下"键可选择时<br>间段                                                                                                    | Bat First<br>AC Charge:<br>Time Interval:<br>Time Active:<br>Time:<br>Stop Charge SOC:<br>Charge Power:<br>OK                                                                                                  | Setting<br>Disable<br>2<br>Enable<br>01:00 - 05:00<br>50%<br>50%                                                                      |  |
| ♥ 按 "确认<br>Bat First S<br>AC Charge:<br>Time Interval:<br>Time Active:<br>Time:<br>Stop Charge SOC:<br>Charge Power:<br>OK<br>♥ 按 "确认<br>Bat First S                                                                                                    | * 键<br>etting<br>Disable<br>1<br>Enable<br>01:00 - 05:00<br>50%<br>50%                                                                                    | 充电功能<br>"向上"或者"向<br>下"键可选择时<br>间段                                                                                                    | Bat First<br>AC Charge:<br>Time Interval:<br>Time Active:<br>Time:<br>Stop Charge SOC:<br>Charge Power:<br>OK<br>Bat First                                                                                     | Setting<br>Disable<br>2<br>Enable<br>01:00 - 05:00<br>50%<br>50%                                                                      |  |
| ¥按"确认<br>Bat First S<br>C Charge:<br>Time Interval:<br>Fime Active:<br>Fime:<br>Stop Charge SOC:<br>Charge Power:<br>OK<br>¥按"确认<br>Bat First S<br>C Charge:                                                                                                    | * 键<br>etting<br>Disable<br>1<br>Enable<br>01:00 - 05:00<br>50%<br>50%<br>50%                                                                             | 充电功能<br>一一一<br>"向上"或者"向<br>下"键可选择时<br>间段                                                                                                    | Bat First<br>AC Charge:<br>Time Interval:<br>Time Active:<br>Time:<br>Stop Charge SOC:<br>Charge Power:<br>OK<br>Bat First<br>AC Charge:                                                                       | Setting<br>Disable<br>2<br>Enable<br>01:00 - 05:00<br>50%<br>50%<br>So%                                                               |  |
| ¥按"确认<br>Bat First S<br>IC Charge:<br>"ime Interval:<br>"ime:<br>Stop Charge SOC:<br>Tharge Power:<br>OK<br>¥按"确认<br>Bat First S<br>IC Charge:<br>"ime Interval:                                                                                                    | ** 键<br>Disable<br>Enable<br>01:00 - 05:00<br>50%<br>50%                                                                                                  | 充电功能<br>→→<br>"向上"或者"向<br>下"键可选择时<br>间段                                                                                                    | Bat First<br>AC Charge:<br>Time Interval:<br>Time Active:<br>Time:<br>Stop Charge SOC:<br>Charge Power:<br>OK<br>Bat First<br>AC Charge:<br>Time Interval:                                                     | Setting<br>Disable<br>2<br>Enable<br>01:00 - 05:00<br>50%<br>50%<br>Soft<br>Disable<br>1                                              |  |
| ¥按"确认<br>Bat First S<br>C Charge:<br>Time Interval:<br>Fime:<br>Stop Charge SOC:<br>Charge Power:<br>0K<br>¥按"确认<br>Bat First S<br>C Charge:<br>Fime Interval:<br>Fime Interval:<br>Fime Active:                                                                                             | ** 键<br>Disable<br>I<br>Enable<br>01:00 - 05:00<br>50%<br>50%<br>** 键<br>Uisable<br>1<br>Enable                                                           | <ul> <li>元电功能</li> <li>一一→</li> <li>"向上"或者"向</li> <li>下"键可选择时</li> <li>间段</li> <li>一一→</li> <li>按"向上"或者</li> </ul>                             | Bat First<br>AC Charge:<br>Time Interval:<br>Time Active:<br>Time:<br>Stop Charge SOC:<br>Charge Power:<br>OK<br>Bat First<br>AC Charge:<br>Time Interval:<br>Time Active:                                     | Setting<br>Disable<br>2<br>Enable<br>01:00 - 05:00<br>50%<br>50%<br>Setting<br>Disable<br>1<br>Disable                                |  |
| 按 "确认<br>Bat First S<br>C Charge:<br>Time Interval:<br>Fime:<br>Stop Charge SOC:<br>Charge Power:<br>0K<br>¥ 按 "确认<br>Bat First S<br>C Charge:<br>Fime Interval:<br>Fime Active:<br>Fime:                                                                                                    | ** 键<br>Disable<br>I<br>Enable<br>01:00 - 05:00<br>50%<br>50%<br>50%<br>** 键<br>N* 键<br>Disable<br>1<br>Enable<br>01:00 - 05:00                           | 充电功能 ··································                                                                                                    | Bat First<br>AC Charge:<br>Time Interval:<br>Time:<br>Stop Charge SOC:<br>Charge Power:<br>OK<br>Bat First<br>AC Charge:<br>Time Interval:<br>Time Active:<br>Time:                                            | Setting<br>Disable<br>2<br>Enable<br>01:00 - 05:00<br>50%<br>50%<br>Setting<br>Disable<br>1<br>Disable<br>01:00 - 05:00               |  |
| 按 "确认<br>Bat First S<br>C Charge:<br>Time Interval:<br>Fime:<br>Stop Charge SOC:<br>Charge Power:<br>OK<br>愛 按 "确认<br>Bat First S<br>C Charge:<br>Fime Interval:<br>Fime Active:<br>Fime:<br>Stop Charge SOC:                                                                                | ** 键<br>etting<br>Disable<br>I<br>Enable<br>01:00 - 05:00<br>50%<br>50%<br>50%<br>** 键<br>etting<br>Disable<br>1<br>Enable<br>01:00 - 05:00<br>50%<br>50% | 充电功能 ① ① ① ① ① ① ① ① ① ① ① ① ① ① ① ① ① ① ①                                                                                                    | Bat First<br>AC Charge:<br>Time Interval:<br>Time:<br>Stop Charge SOC:<br>Charge Power:<br>OK<br>Bat First<br>AC Charge:<br>Time Interval:<br>Time Active:<br>Time:<br>Stop Charge SOC:                        | Setting<br>Disable<br>2<br>Enable<br>01:00 - 05:0<br>50%<br>50%<br>Setting<br>Disable<br>1<br>Disable<br>01:00 - 05:0<br>50%          |  |
| ★ 按 "确认<br>Bat First S<br>C Charge:<br>Time Active:<br>Time Active:<br>Time:<br>Stop Charge SOC:<br>Charge Power:<br>OK<br>★ 按 "确认<br>Bat First S<br>C Charge:<br>Time Active:<br>Time Active:<br>Time Active:<br>Time Active:<br>Time Active:<br>Time:<br>Stop Charge SOC:<br>Charge Power: | ** 键<br>Disable<br>I<br>Enable<br>01:00 - 05:00<br>50%<br>50%<br>50%<br>** 键<br>etting<br>Disable<br>1<br>Enable<br>01:00 - 05:00<br>50%<br>50%           | 充电功能 ① ① ① ① ① ① ① ① ① ① ① ① ① ① ① ① ① ① ①                                                                                                    | Bat First<br>AC Charge:<br>Time Interval:<br>Time:<br>Stop Charge SOC:<br>Charge Power:<br>OK<br>Bat First<br>AC Charge:<br>Time Interval:<br>Time Active:<br>Time:<br>Stop Charge SOC:<br>Charge Power:       | Setting<br>Disable<br>2<br>Enable<br>01:00 - 05:00<br>50%<br>50%<br>Setting<br>Disable<br>1<br>Disable<br>01:00 - 05:00<br>50%<br>50% |  |
| ★ 按 "确认<br>Bat First S<br>AC Charge:<br>Time Interval:<br>Time Active:<br>Time:<br>Stop Charge SOC:<br>Charge Power:<br>OK<br>★ 按 "确认<br>Bat First S<br>AC Charge:<br>Time Active:<br>Time Interval:<br>Time Active:<br>Time Active:<br>Time:<br>Stop Charge SOC:<br>Charge Power:<br>OK     | ** 键<br>Disable<br>I<br>Enable<br>01:00 - 05:00<br>50%<br>50%<br>50%<br>** 键<br>etting<br>Disable<br>1<br>Enable<br>01:00 - 05:00<br>50%<br>50%           | <ul> <li>元电功能</li> <li>→ 前上"或者"向下"键可选择时间段</li> <li>→ 放"向上"或者</li> <li>→ 放"向上"或者</li> <li>→ 前下"键可选择</li> <li>→ 該"或者</li> <li>→ 該"可选择</li> </ul> | Bat First<br>AC Charge:<br>Time Interval:<br>Time:<br>Stop Charge SOC:<br>Charge Power:<br>OK<br>Bat First<br>AC Charge:<br>Time Interval:<br>Time Active:<br>Time:<br>Stop Charge SOC:<br>Charge Power:<br>OK | Setting<br>Disable<br>2<br>Enable<br>01:00 - 05:00<br>50%<br>50%<br>Setting<br>Disable<br>1<br>Disable<br>01:00 - 05:00<br>50%        |  |

#### 系统调试

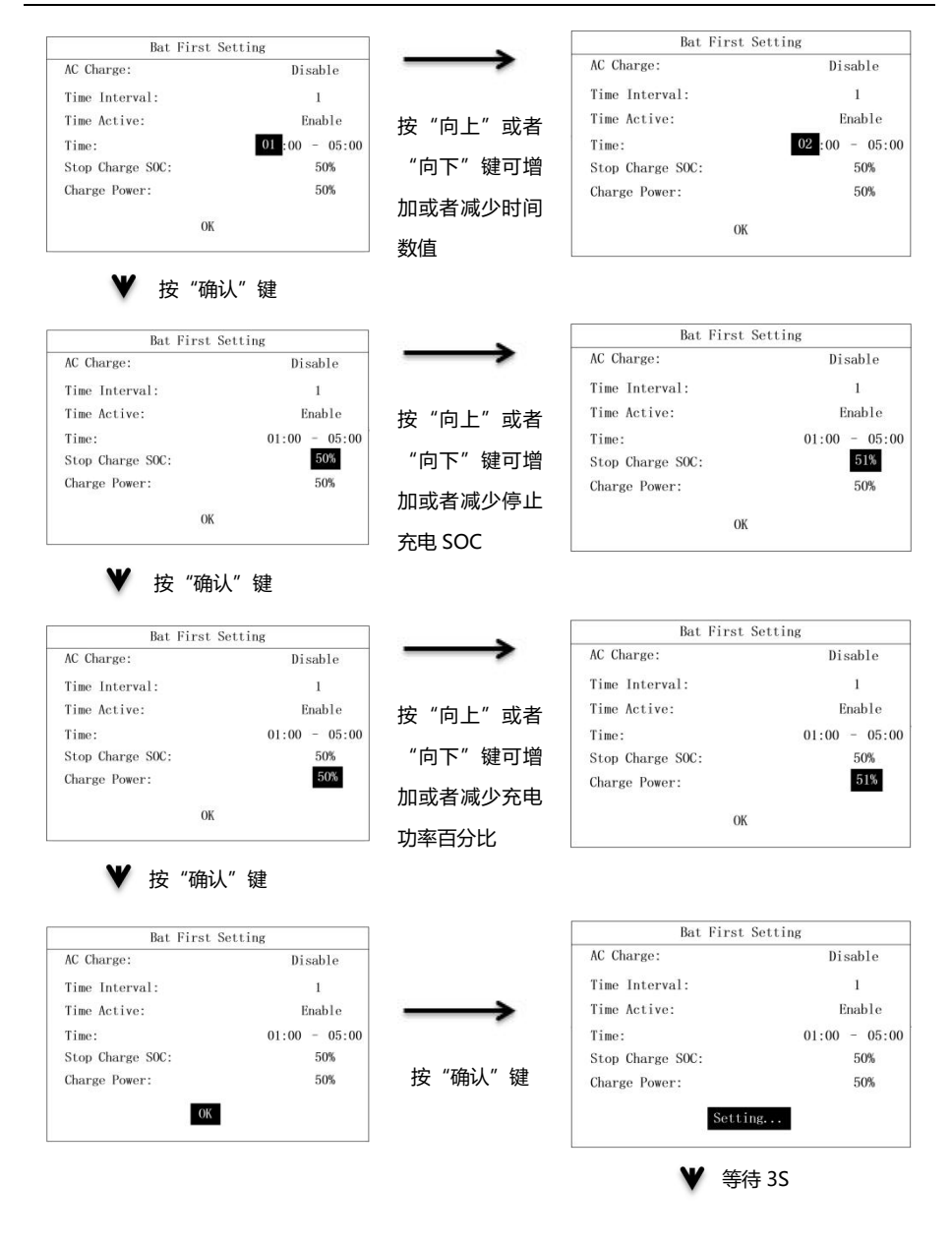

|         | t Setting    | Bat Firs         |  |
|---------|--------------|------------------|--|
| sable   | Disable      | AC Charge:       |  |
| 1       | 1            | Time Interval:   |  |
| nable   | Enabl        | Time Active:     |  |
| - 05:00 | 01:00 - 0    | Time:            |  |
| 50%     | 50%          | Stop Charge SOC: |  |
| 50%     | 50%          | Charge Power:    |  |
| 50      | 50<br>ng 0k! | Charge Power:    |  |

#### 如下是电网优先模式参数设置流程:

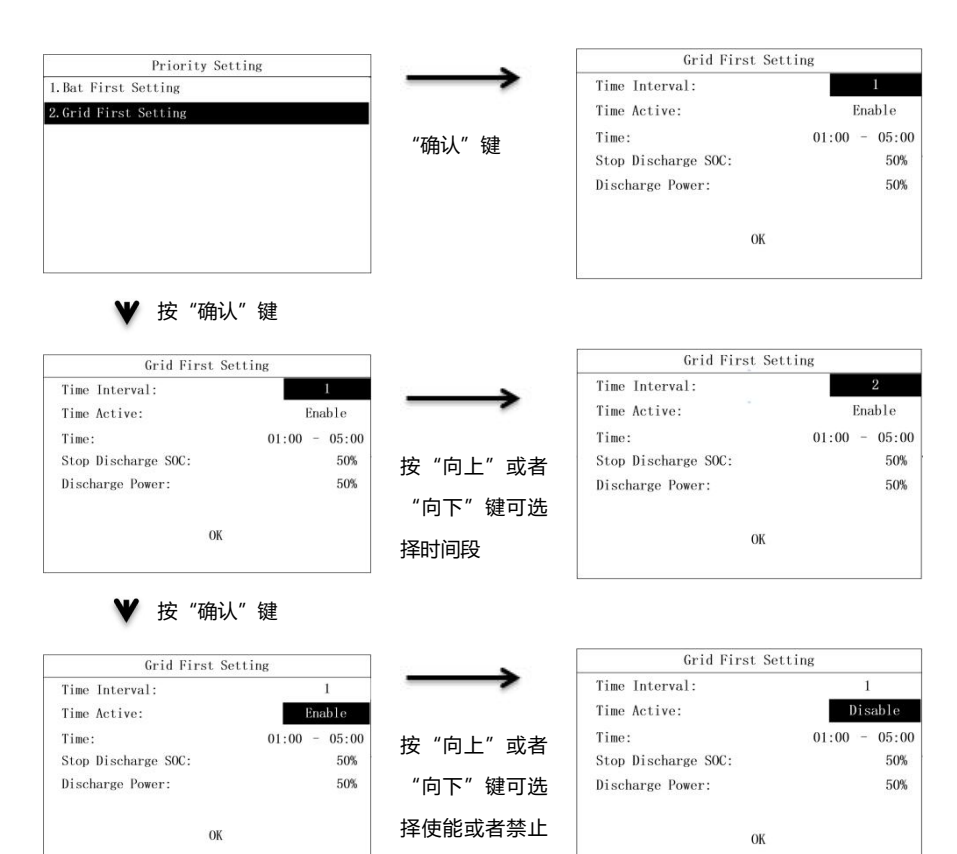

✔ 按"确认"键

时间段

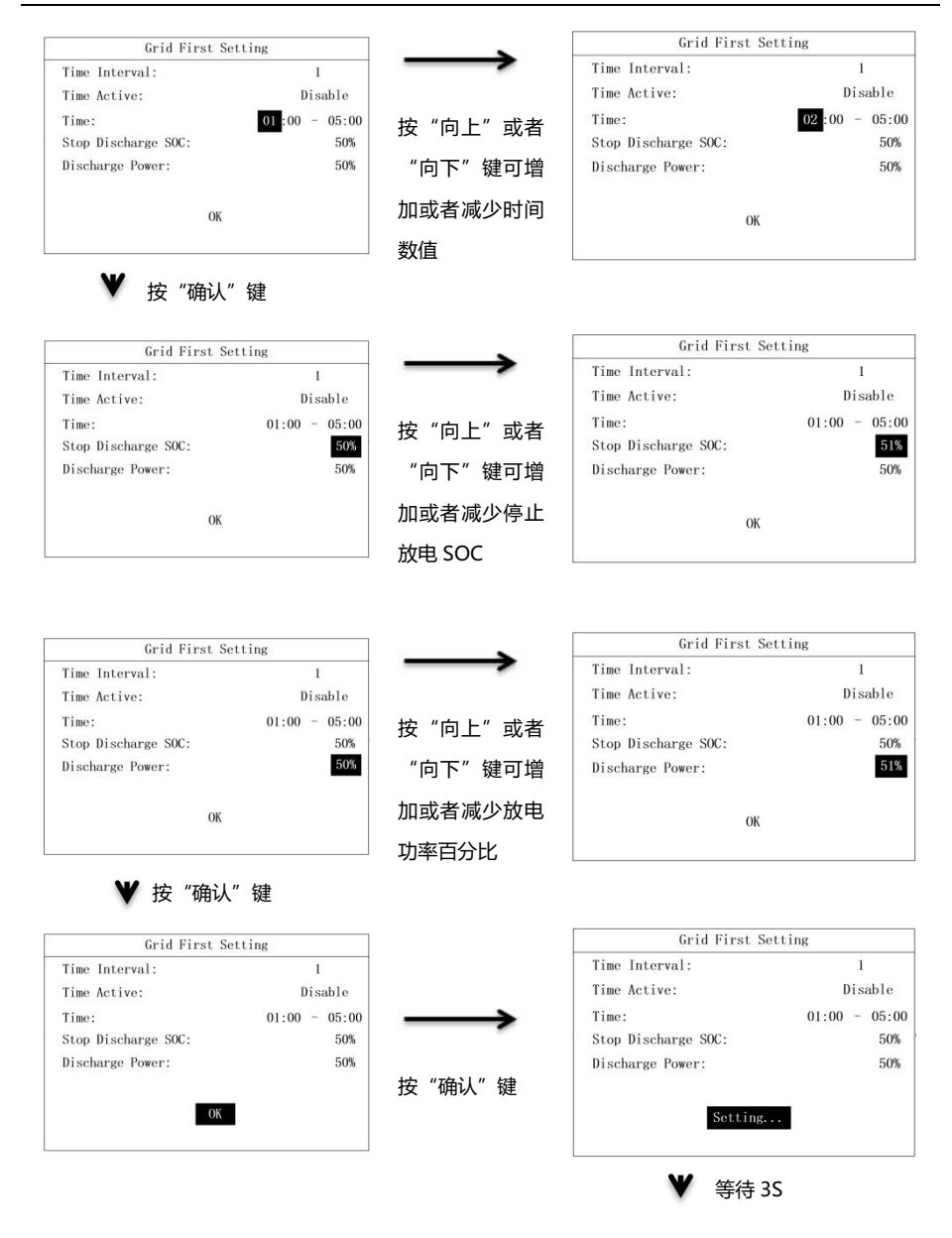

| Grid First Setti    | ng      |   |       |
|---------------------|---------|---|-------|
| Time Interval:      |         | 1 |       |
| Time Active:        | Disable |   |       |
| Time:               | 01:00   | - | 05:00 |
| Stop Discharge SOC: |         |   | 50%   |
| Discharge Power:    |         |   | 50%   |
| Setting Ok!         |         |   |       |

#### 7.2.9 自动测试设置

自动测试功能只在意大利安规下有效。其他安规,自动测试页面显示 "Not Support!"。

| Setting Info               |        | AutoTest Setting |
|----------------------------|--------|------------------|
| 1.Date & Time Setting      |        |                  |
| 2. COM Address Setting     |        |                  |
| 3. Language Setting        |        |                  |
| 4.BAT & Meter Setting      | 按 佣队 键 |                  |
| 5. Country Setting         |        | Not Support!     |
| 6.0ff Grid Setting         |        |                  |
| 7. Priority Setting        |        |                  |
| 8. Auto Test Setting       |        |                  |
| 9. Restore Factory Setting |        |                  |

#### 意大利安规时,自动测试页面显示如下:

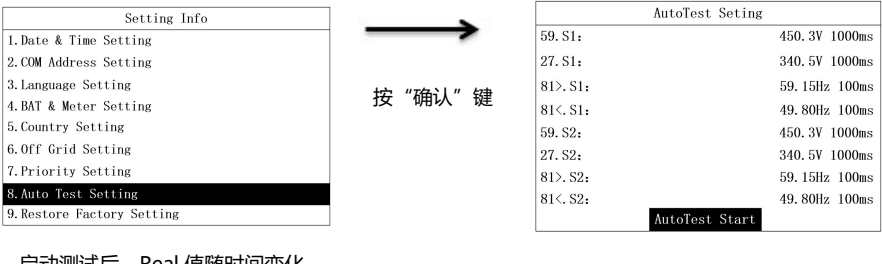

# 启动测试后, Real 值随时间变化。

|          | AutoTest Seting |               |
|----------|-----------------|---------------|
| 59. S1:  |                 | 450.3V 1000ms |
| 27. S1:  |                 | 340.5V 1000ms |
| 81>. S1: |                 | 59.15Hz 100ms |
| 81<.S1:  |                 | 49.80Hz 100ms |
| 59. S2:  |                 | 450.3V 1000ms |
| 27. S2:  |                 | 340.5V 1000ms |
| 81>. S2: |                 | 59.15Hz 100ms |
| 81<. S2: |                 | 49.80Hz 100ms |
|          | AutoTest Start  |               |

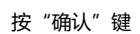

| AutoTest Setting |         |         |
|------------------|---------|---------|
| Auto Testing     |         |         |
| Step:            |         | 59. S1  |
| Limit:           | 450. 3V | 1000ms  |
| Real:            |         | 400. 5V |
|                  |         |         |
|                  |         |         |
|                  |         |         |
|                  |         |         |

单项测试完成后,显示单项触发阈值和单项测试结果。

| AutoTest Setting |         |         |               | AutoTest Setting |         |        |
|------------------|---------|---------|---------------|------------------|---------|--------|
| Auto Testing     |         |         |               | Auto Testing     |         |        |
| Step:            |         | 59. S1  |               | Step:            |         | 59. S1 |
| Limit:           | 450. 3V | 1000ms  | $\rightarrow$ | Limit:           | 450. 3V | 1000ms |
| Real:            |         | 400. 5V |               | Trip:            | 450. 5V | 1000ms |
|                  |         |         |               | Result:          |         | Pass   |
|                  |         |         | 程序自动更新        |                  |         |        |
|                  |         |         |               |                  |         |        |
|                  |         |         |               |                  |         |        |

所有测试项结束后,显示自动测试结果和所有测试项的触发阈值。

| AutoTest Setting                                                                                                    |          | AutoTest Setting                                                                         |                                                                                                    |  |
|----------------------------------------------------------------------------------------------------|----------|------------------------------------------------------------------------------------------|----------------------------------------------------------------------------------------------------|--|
| AutoTesting                                                                                                    |          | Auto Test Finish                                                                         | Result: Pass                                                                                                    |  |
| Step:         81<.52           Limit:         340.3V 1000ms           Trip:         341.5V 1000ms           Result:         Pass | → 君序自动更新 | 59. S1:<br>27. S1:<br>81>. S1:<br>81           81>. S1:<br>59. S2:<br>27. S2:<br>81> S2: | 450. 3V 1000ms<br>340. 5V 1000ms<br>59. 5Hz 100ms<br>49. 3Hz 100ms<br>450. 3V 1000ms<br>340. 5V 1000ms<br>59. 5Hz 100ms |  |
|                                                                                                    |          | 81<. S2:                                                                                 | 49.3Hz 100ms                                                                                                    |  |

#### 7.2.10 恢复出厂设置

恢复出厂设置功能可以把校准数据和配置参数恢复为默认参数,也可以清除电能数据和历史故障数据。 恢复出厂设置流程如下:

| Setting Info               |               | Restore Factory Sett | ing     |
|----------------------------|---------------|----------------------|---------|
| 1. Date & Time Setting     |               | Adjust Data:         | Disable |
| 2.COM Address Setting      |               | Energy:              | Disable |
| 3. Language Setting        |               | Fault History:       | Disable |
| 4.BAT & Meter Setting      |               | Config Data:         | Disable |
| 5. Country Setting         |               |                      |         |
| 6.0ff Grid Setting         | 按             |                      |         |
| 7. Priority Setting        |               |                      |         |
| 8. AutoTest Setting        |               | ОК                   |         |
| 9. Restore Factory Setting |               |                      |         |
|                            |               |                      |         |
| Restore Factory Setting    |               | Restore Factory Sett | ing     |
| Adjust Data: Disable       | $\rightarrow$ | Adjust Data:         | Enable  |
| Energy: Disable            |               | Energy:              | Disable |
| Fault History: Disable     |               | Fault History:       | Disable |
| Config Data: Disable       | 按"问上"或者       | Config Data:         | Disable |
|                            | "向下"键设置       |                      |         |
| ОК                         | 恢复校准数据使       | ок                   |         |
|                            | 能或禁止          |                      |         |

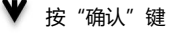

#### 单相光伏储能一体机

#### 系统调试

| Restore Factory Setting                        |               | Restore Factory Setting  |         |
|------------------------------------------------|---------------|--------------------------|---------|
| Adjust Data: Disable                           | $\rightarrow$ | Adjust Data:             | Disable |
| Energy: Disable                                |               | Energy:                  | Enable  |
| Fault History: Disable                         |               | Fault History:           | Disable |
| Config Data: Disable                           | . 按"问上"或者     | Config Data:             | Disable |
|                                                | "向下"键设置       |                          |         |
| OK                                             | 清除电能数据使       | OK                       |         |
|                                                | 能或禁止          |                          |         |
| ♥ 按 "确认"键                                      |               |                          |         |
| Rostora Factory Sotting                        | 7             | Restore Factory Setting  |         |
| Adjust Data: Disable                           | $\rightarrow$ | Adjust Data:             | Disable |
| Energy: Disable                                |               | Energy:                  | Disable |
| Fault History: Disable                         |               | Fault History:           | Enable  |
| Config Data: Disable                           | 按"向上"或者       | Config Data:             | Disable |
|                                                | "向下"键设置       |                          |         |
| OK                                             | 清除历史故障信       | OV                       |         |
|                                                | 息使能戓禁止        | UK                       |         |
| ♥ 垵"确计" 键                                      |               |                          |         |
| ▼ 1文 1円以 7建                                    | _             | De De Cart               |         |
| Restore Factory Setting                        | $\rightarrow$ | Restore Factory Setting  | Dischla |
| Adjust Data: Disable                           | -             | Adjust Data:             | Disable |
| Energy: Disable                                |               | Energy:<br>Foult Wistown | Disable |
| Fault History: Disable<br>Config Data: Disable | 按"向上"或者       | Config Data:             | Enable  |
|                                                | "向下"键设置       |                          |         |
| 07                                             | 恢复配置数据使       |                          |         |
|                                                | 能武禁止          | OK                       |         |
| [                                              |               | Restore Factory Setting  |         |
| Restore Factory Setting                        | $\rightarrow$ | Adjust Data:             | Disable |
| Adjust Data: Disable                           |               | Energy Data:             | Disable |
| Energy Data: Disable                           |               | Fault History:           | Disable |
| Fault History: Disable                         | 按"确认"键        | Config Data:             | Disable |
|                                                |               |                          |         |
| _                                              |               |                          |         |
| ОК                                             |               | Setting                  |         |
|                                                | _             | ♥ 等待 10s                 |         |
|                                                |               | Restore Factory Setting  |         |
|                                                |               | Adjust Data:             | Disable |
|                                                |               | Energy Data:             | Disable |
|                                                |               | Fault History:           | Disable |
|                                                |               | Config Data:             | Disable |
|                                                |               |                          | 1104010 |
|                                                |               |                          |         |
|                                                |               | Setting Ok!              |         |

#### 7.2.11 防逆流电表设置

防逆流电表设置可以设置是否使能防逆流电表,选择电表的类型,限制电网功率。

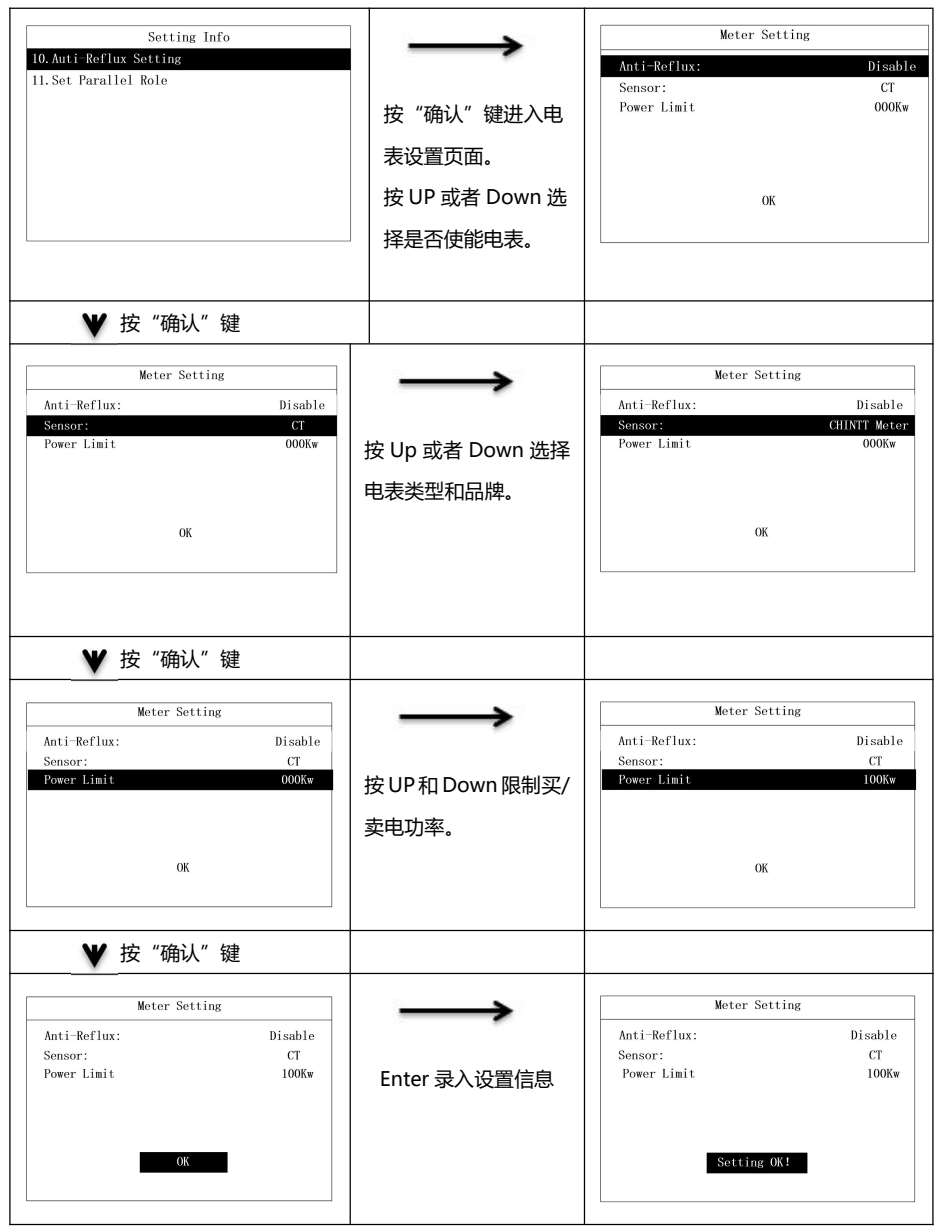

#### 7.2.12 并网角色设置

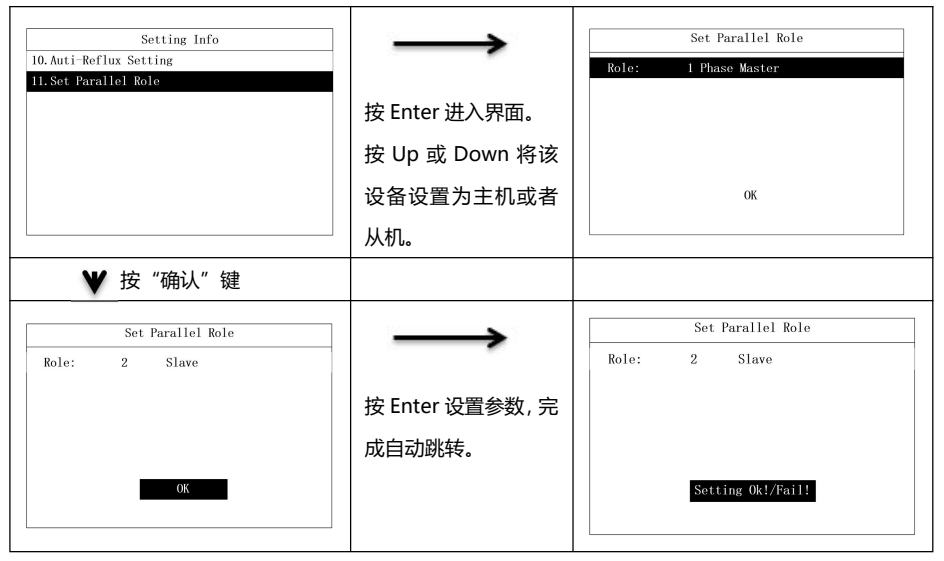

# 8.1 显示屏和按键

#### 8.1.1 LCD 显示屏

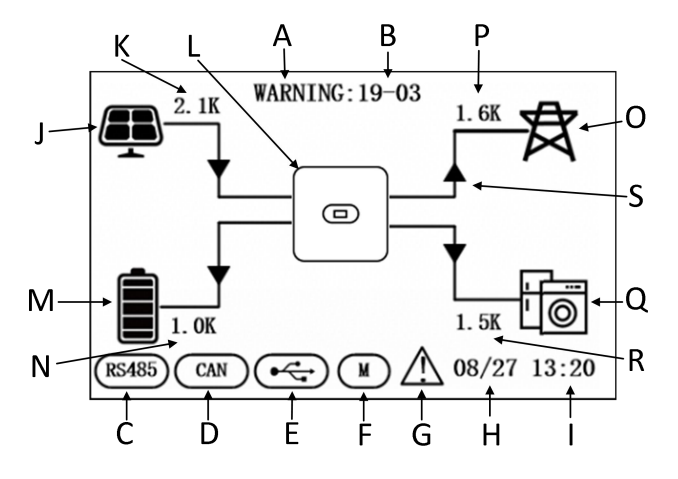

| 位置 | 描述                   |
|----|----------------------|
| A  | 状态                   |
| В  | 故障告警码                |
| С  | 485 通讯               |
| D  | CAN 通讯               |
| E  | USB                  |
| F  | 电表                   |
| G  | 故障告警                 |
| н  | 日期                   |
| I  | 时间                   |
| J  | PV 输入                |
| к  | PV 功率                |
| L  | 储能逆变器                |
| М  | 蓄电池(共分 5 格,每格表示 20%) |

| Ν | 电池功率     |
|---|----------|
| 0 | 电网       |
| Р | 电网功率     |
| Q | 关键负载     |
| R | 负载功率     |
| S | 能量流动指示箭头 |

图 8-1

# 8.1.2 LED 灯和屏幕按键说明

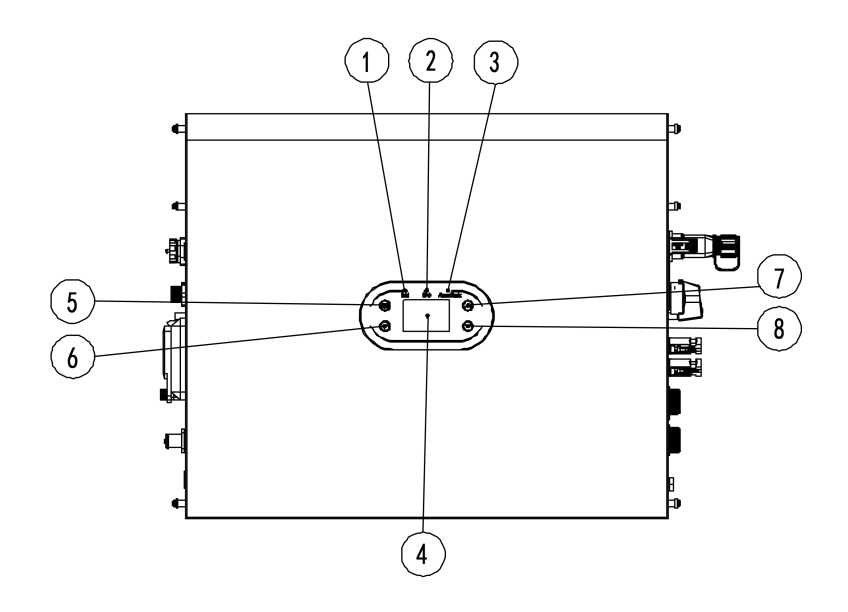

图 8-2

| 位置 | 释义                      |  |  |  |
|----|-------------------------|--|--|--|
|    | 绿灯,绿灯常亮代表储能逆变器处于并网状态    |  |  |  |
| 1  | 绿灯闪烁代表代表储能逆变器处于自检状态     |  |  |  |
|    | 绿灯和黄灯闪烁代表储能逆变器处于代码烧录状态, |  |  |  |
| 2  | 黄灯,黄灯常亮代表储能逆变器处于离网状态    |  |  |  |
| 3  | 红灯,红灯常亮代表储能逆变器处于故障状态    |  |  |  |
| 4  | LCD 屏                   |  |  |  |

| 5 | 返回键 |
|---|-----|
| 6 | 确认键 |
| 7 | 向上键 |
| 8 | 向下键 |

### 8.2 工作模式

#### 8.2.1 正常模式

正常模式包含并网模式和离网模式两种工作状态。

#### 并网模式

当储能逆变器工作在并网模式下时,您可以根据您的需求设置一种优先模式。如果用户通过 LCD 设置, 每种优先模式只能设置一个时间段;如果通过网页设置,每种优先模式最高可以设置三个时间段。

 1. 负载优先:默认模式为负载优先。当系统工作在此模式下时,光伏能量将优先提供给负载。当光伏 不能满足负载需求时,电池开始放电。当光伏完全满足负载需求时,多余的电量将被存储到电池中。如果 没有电池或电池已经充满的情况下,多余电量将并入电网(无防逆流情况下)。

2. 电池优先:当系统工作在此模式下时,将优先给电池充电。当需要启动市电给电池充电的时候,用 户需要使能 AC 充电(市电充电)功能,同时需要设置启动和结束充电时间以及电池 SOC 点,如果没有使 能 AC 充电(市电充电)功能,储能逆变器将只能通过光伏给电池充电。另外,客户也可以设定功率百分 比,功率百分比设定为电池工作的最大功率,在电池优先模式下,电池放电不能超过此限定功率值。

3. 电网优先:当系统工作在此模式下时,光伏所产生的电能将优先并网。用户可以在高峰期将电量送 到电网,在此模式下,用户可以设置启动和结束充电时间以及电池 SOC 点,另外,客户也可以设定功率百 分比,功率百分比设定为电池工作的最大功率,在电网优先模式下,电池放电不能超过此限定功率值。 离网模式

当电网断电的情况下,系统将自动转为离网模式(用户可以关闭这一功能,具体参见9.1),

此时 EPS 输出端口将会输出电压,系统通过电池和太阳能给负载供电,需要注意的是,在此模式下, 储能逆变器最大输出功率为 6000W,所以 EPS 端口负载功率不应超过 6000W。

注意:

1.在电网优先和电池优先模式下,通过 LCD 只能设置一个充放电的时间段,而如果需要设置更多的时间段,请通过 Solarman 进行设置。

2. 如果您希望通过电网给电池充电, 您需要在输入登录密码并设置 AC 充电使能。

#### 8.2.2 故障状态

英威腾储能逆变器拥有智能控制系统,可以持续监测和调节系统状态。当出现系统故障或设备故障时, 在 LCD 屏上将会显示故障信息,在故障模式下,LED 灯也将点亮。

#### 注意:

A) 详细的故障信息请参见 10.1 节。

52

B) 部分故障信息是用于提醒用户储能机内部可能出现故障。

8.2.3 固件升级

储能逆变器正在固件升级时,请勿断电;当升级完成后机器将会自动跳转至正常工作模式。

#### 8.2.4 自检状态

在进入正常工作模式以前,储能逆变器会先进入自检状态。如果一切正常,系统将进入正常工作模式; 否则将进入故障状态。

8.2.5 待机状态

当系统并未出现故障但某种运行条件尚未满足时,储能逆变器将会进入待机状态。

8.2.6 关机状态

如果您希望储能逆变器停止工作,您必须断开所有的能量来源,然后储能逆变器会自动进入关机模式。 具体步骤如下:

- 1. 断开 PV 侧;
- 2. 关闭电池开关;
- 3. 断开电网。此时 LED 灯及 LCD 屏均熄灭。

注意: 当以上操作均完成后, 您仍然需要至少等待5分钟后进行其他操作。

注意

当以上操作均完成后,您仍然需要至少等待5分钟后进行其他操作。

## 8.3 通过 Solarman App 设置储能逆变器参数

注意:为确保逆变器正常工作,请先使用 Solarman App 完成储能逆变器参数设置。

#### 注意

为确保逆变器正常工作,请先使用Solarman App完成储能逆变器参数设置。

Solarman App 是一款可通过 WiFi 模块或 GPRS 模块与储能逆变器进行通讯的手机应用软件。以下为 常用功能:

- 1. 查看储能逆变器的运行数据、软件版本、告警信息等。
- 2. 设置储能逆变器的电网参数、通讯参数等。
- 3. 维护设备。
- 4. 升级设备软件版本。

详细请参见《Solarman APP 用户手册》,用户手册可从官网 https://www.invt.com/获取。

# 第9章 系统维护

英威腾产品出厂前会进行一系列严格测试,为确保和延长逆变器的使用寿命,除严格按照本说明书 规定的内容使用逆变器外,还需要对逆变器进行必要的日常维护与检修。

#### 确保逆变器已断电。

操作逆变器时,请佩戴个人防护用品。

# 9.1 逆变器定期维护

| 检查内容        | 检查方法                                  | 维护周期    |
|-------------|---------------------------------------|---------|
| 保存逆变        | 采用监控软件实时读取逆变器的数据,并定期备份监控软件记录的         |         |
| 器           | 数据。保存监控软件中所记录的逆变器的运行数据、参数以及日志         | 每季度1次   |
| 运行数据        | 到文件中。检查监控软件和通过手持键盘查看逆变器各项参数设置。        |         |
| 法亦即         | 观察逆变器安装是否牢固,是否有损坏或变形。听逆变器运行是否         |         |
| <b>逆</b> 受器 | 有异常声音。在系统并网运行时,检查各项变量。检查逆变器外壳         | 每半年1次   |
| 运行认/元       | 发热是否正常,使用热成像仪等监测系统发热情况。               |         |
| 逆变器清        | 逆 变 器 清 检查逆变器周围环境的湿度与灰尘,如影响到机器散热,请停机断 |         |
| 洁           | 电,待机器冷却后使用软刷或干布进行清理。                  | 母丰年「次   |
| 直流开关        | 将直流开关连接打开、关闭 10 次,确保直流开关功能正常          | 每年1次    |
|             | 检查系统电缆连接是否松动,逆变器接线端子是否松动。检查电缆         |         |
| 电气连接        | 有无损伤,尤其是与金属表面接触的表皮是否有割伤的痕迹。           | 母半年1次   |
| 密封性         | 检查设备进线孔密封性是否满足要求,如果出现缝隙太大或未封堵,        |         |
|             | 需重新封堵                                 | 每年一次    |
| 安全功能        | 检查逆变器 LCD 以及系统的停机功能。模拟停机,并检查停机信号      | <u></u> |
|             | 通讯。检查警告标签,如果有必要及时更换。                  | 母年「次    |

# 9.2 逆变器下电

# 危险 •逆变器进行操作维护时,请将逆变器下电处理,带电操作设备可能导致逆变器损坏或发生电击危 险。 •逆变器断电后,内部元器件放电需要一定时间,请根据需标签时间要求等待至设备完全放电。

步骤 1: 断开逆变器 ON-GRID 交流断路器。

步骤 2: 断开逆变器 BACK-UP 交流断路器。

步骤 3: 断开逆变器与电池之间的储能断路器。

# 9.3 拆除逆变器

步骤 1: 断开逆变器所有的电气连接,包括:直流线、交流线、通信线、通信模块、保护地线。

步骤 2:拆除所有紧固螺丝。

步骤 3: 将逆变器从电池上拆下来。

步骤 4: 妥善保存逆变器, 如果后续逆变器还需投入使用, 确保存储条件满足要求。

# 9.4 报废逆变器

逆变器无法继续使用,需要报废时,请根据逆变器所在国家/地区法规的电气垃圾处理要求进行处置逆 变器,不能将逆变器当生活垃圾处理。

# 第10章 故障检修

故障代码与故障处理

| 警告                          | 非专业人员请联系供应商处理,检查前请做好防护措施,严禁带电操作! |    |  |  |  |
|-----------------------------|----------------------------------|----|--|--|--|
| 本章内容介绍胡                     | 如障告警及代码,用于快速查找逆变器故障。             |    |  |  |  |
| 请根据以下方法                     | 去进行故障排查,如果排查方法无法帮助到您,请联系售后服务中心,  |    |  |  |  |
| 联系售后服务中                     | 中心时,请收集以下信息,便于快速解决问题。            |    |  |  |  |
| <ul> <li>● 逆变器型号</li> </ul> |                                  | ;  |  |  |  |
| ● 逆变器序列                     | 명:                               | ;  |  |  |  |
| ● 逆变器系统                     | 版本号——版本 1:                       | _; |  |  |  |
|                             | ——版本 2:                          | ;  |  |  |  |
| -                           | ——MCU 软件版本:;                     |    |  |  |  |
| ● 故障代码:;                    |                                  |    |  |  |  |
| ● 设备安装环境:;                  |                                  |    |  |  |  |
| 故障现象简单描述:。                  |                                  |    |  |  |  |

#### 表 10-1 逆变器故障代码

| 序号               | 故障类型         | 故障代码  | 故障信息                | 解决措施                                                     |
|------------------|--------------|-------|---------------------|----------------------------------------------------------|
| PV 电压<br>1    故障 |              | 01-01 | PV 电压低              | 请检查光伏面板连接是否正常,面板是否存<br>在损坏或表面积灰、有遮挡物的情况。                 |
|                  | PV 电压<br>故障  | 01-02 | PV 电压高              | 请检查光伏面板是否连接正常,面板电压规<br>格是否高于逆变器工作电压范围。                   |
|                  |              | 01-03 | PV 面板短路             | 请检查光伏面板是否存在短路情况。                                         |
|                  |              | 03-01 | BUS 电压低             | 多出现在清晨,请检查光伏面板表面清洁程<br>度。                                |
| 2                | BUS 电压<br>错误 | 03-02 | BUS 电压高             | 请检查光伏面板是否连接正常,面板电压规<br>格是否高于逆变器工作电压范围。                   |
|                  |              | 03-04 | 硬件 bus 过压           | 请重启逆变器,若故障未能消除,请联系经<br>销商。                               |
|                  |              | 05-01 | 逆变硬件过流              |                                                          |
|                  |              | 05-02 | 逆变软件过流              |                                                          |
|                  |              | 05-03 | BOOST 硬件过流          |                                                          |
|                  |              | 05-04 | BOOST 软件过流          | 」                                                        |
| 3                | 过流故障         | 05-05 | 辅源硬件 TZ 故障          | 销商。                                                      |
|                  |              | 05-06 | Bus 硬件 TZ 过压        |                                                          |
|                  |              | 05-07 | LLC侧硬件TZ故障          |                                                          |
|                  |              | 05-08 | Buck-Boost 软件<br>过流 |                                                          |
|                  |              | 06-01 | 逆变温度异常              |                                                          |
|                  |              | 06-02 | BOOST 异常            |                                                          |
|                  | 温度异常         | 06-03 | 散热器异常               |                                                          |
| 4                | 故障           | 06-04 | 环境异常                | 使用。                                                      |
|                  |              | 06-05 | Buck-Boost 温度<br>异常 |                                                          |
|                  |              | 06-06 | NTC 开路              |                                                          |
| 5                | 绝缘检测<br>故障   | 07-01 | 绝缘检测故障              | 请确认逆变器及光伏面板是否可靠接地,请<br>断电 5 分钟后再重新上电,若故障未能清除,<br>请联系经销商。 |
| 6                | <br>  驱动故障   | 08-01 | 驱动故障                | 请重启逆变器,若故障未能消除,请联系经<br>销商。                               |
| 7                | 通信故障         | 09-01 | 主 DSP 接收 ARM        | 请重启逆变器,若故障未能消除,请联系经                                      |

| 序号 | 故障类型       | 故障代码  | 故障信息                 | 解决措施                                                      |
|----|------------|-------|----------------------|-----------------------------------------------------------|
|    |            |       | 通讯故障                 | 销商                                                        |
|    |            | 09-02 | ARM 接收主 DSP<br>通讯故障  |                                                           |
|    |            | 09-03 | 副 DSP 接收 ARM<br>通讯故障 |                                                           |
|    |            | 09-04 | ARM 接收副 DSP<br>通讯故障  |                                                           |
|    |            | 09-05 | 主从芯片通讯故障<br>-主芯片故障   | 请重启逆变器,若故障未能消除,请联系经<br>销商。                                |
|    |            | 09-06 | 主从芯片通讯故障<br>-从芯片故障   | 请重启逆变器,若故障未能消除,请联系经<br>销商。                                |
|    |            | 09-07 | DSP 与 AFCI 通信<br>故障  | 请重启逆变器,若故障未能消除,请联系经<br>销商。                                |
|    |            | 10-01 | 静态漏电流高               | 1 加用佣就山和一司能目从郭华欧佣就已尝                                      |
| 0  | 漏电流故       | 10-02 | 30mA 突变故障            | 1.如来俩然面现,可能走外部线路俩然并带<br>导致,重启逆变器后会恢复正常工作。                 |
| 0  | 障          | 10-03 | 60mA 突变故障            | 2.如果频繁出现或长时间无法恢复,请检查                                      |
|    |            | 10-04 | 150mA 突变故障           | 尤                                                         |
| 0  | 继电器故       | 11-01 | 继电器开路                | 请重启逆变器,若故障未能消除,请联系经                                       |
| 9  | 障          | 11-02 | 继电器短路                | 销商。                                                       |
| 10 | 内部风扇<br>故障 | 12-01 | 内部风扇故障               | 请重启逆变器,若故障未能消除,请联系经<br>销商。                                |
| 11 | DCI 故障     | 14-01 | R相DCI故障              | 请确认逆变器及光伏面板是否可靠接地,请<br>断电 5 分钟后再重新上电, 若故障未能清除,<br>请联系经销商。 |
|    |            | 19-01 | AC 电压检测不一<br>致       |                                                           |
| 12 | 一致性故障      | 19-02 | BUS 电压检测不一<br>致      |                                                           |
|    |            | 19-03 | ISO 电压检测不一<br>致      | 」<br>请重启逆变器,若故障未能消除,请联系经                                  |
|    |            | 19-04 | PV 电压检测不一<br>致       | 销商。                                                       |
|    |            | 19-05 | GFCI 不一致             |                                                           |
|    |            | 19-06 | Bus 电压采样异常           |                                                           |
|    |            | 19-07 | PV 电流采样异常            |                                                           |

| 序号 | 故障类型           | 故障代码  | 故障信息            | 解决措施                                               |
|----|----------------|-------|-----------------|----------------------------------------------------|
|    |                | 31-01 | 市电欠压1阶          | 1.如偶然出现,为电网瞬时出现异常,                                 |
|    |                | 31-02 | 市电过压1阶          | 电网恢复止常后逆受器云恢复止常工作;<br>2.如频繁报此故障,请检查电网是否异常。         |
|    | 31-03          | 无市电电压 | 请检查市电是否正常。      |                                                    |
|    |                | 31-04 | 市电欠压 2 阶        |                                                    |
| 12 | 市电电压           | 31-05 | 市电过压 2 阶        |                                                    |
| 15 | 故障             | 31-06 | 市电启动欠压          | 1.如偶然出现,为电网瞬时出现异常,电网                               |
|    |                | 31-07 | 市电启动过压          | 恢复正常后逆变器会恢复正常工作;                                   |
|    |                | 31-08 | 中断瞬时过压          | 2.如频繁报此故障,请检查电网是否异常。                               |
|    |                | 31-09 | 孤岛过压            |                                                    |
|    |                | 31-10 | 电网电压震荡          |                                                    |
|    |                | 33-01 | 市电欠频1阶          |                                                    |
|    |                | 33-02 | 市电过频1阶          |                                                    |
|    | 市电频率<br>故障     | 33-03 | 市电欠频 2 阶        | 1.如偶然出现,为电网瞬时出现异常,电网                               |
| 14 |                | 33-04 | 市电过频 2 阶        | 恢复止常后逆受器会恢复止常工作;<br>2.如频繁报此故障,请检查电网是否异常。           |
|    |                | 33-05 | 市电启动欠频          |                                                    |
|    |                | 33-06 | 市电启动过频          |                                                    |
| 15 | 远程关机           | 37-01 | 远程关机指令          | 请检查是否人为对逆变器设置了关机。                                  |
| 10 | AFCI 故         | 38-01 | 组串1故障           | 请将逆变器关机并断开输入输出开关,5分                                |
| 16 | 障              | 38-02 | 组串2故障           | 一种后里后逆受器,石战陴木能清陈,谓联系<br>经销商。                       |
| 47 | AFCI 自         | 39-01 | 组串1自检故障         | 请将逆变器关机并断开输入输出开关,5分                                |
| 17 | 检故障            | 39-02 | 组串2自检故障         | 一                                                  |
| 18 | AutoTest<br>故障 | 41-01 | 自动测试失败故障        | 请将逆变器关机并断开输入输出开关,5分<br>钟后重启逆变器,若故障未能清除,请联系<br>经销商。 |
| 19 | N-PE 故<br>障    | 42-01 | N-PE 电压异常故<br>障 | 请检查逆变器 AC 侧接线是否正确且牢靠。                              |
| 20 | 漏电流自检故障        | 43-01 | 漏电流传感器故障        | 请将逆变器关机并断开输入输出开关,5 分钟后重启逆变器,若故障未能清除,请联系<br>经销商。    |
| 21 | 组串检测<br>故障     | 44-01 | 组串故障            | 请将逆变器关机并断开输入输出开关,5分<br>钟后重启逆变器,若故障未能清除,请联系         |

| 序号 | 故障类型         | 故障代码  | 故障信息            | 障信息解决措施                                         |  |
|----|--------------|-------|-----------------|-------------------------------------------------|--|
|    |              |       |                 | 经销商。                                            |  |
| 22 | 辅助电源<br>故障   | 45-01 | 辅助电源掉电          | 请将逆变器关机并断开输入输出开关,5 分钟后重启逆变器,若故障未能清除,请联系<br>经销商。 |  |
| 23 | EPS 短路<br>故障 | 46-01 | EPS 短路故障        | 请检查 EPS 端口输出接线是否正确。                             |  |
| 24 | 并机故障         | 40-1  | 多主机故障           | 请检查主从机设置                                        |  |
|    |              | 40-2  | 并机 CAN 通讯故<br>障 | 请检查并机 CAN 接线                                    |  |
|    |              | 40-3  | 主机丢失故障          | 1.请检查并机 CAN 接线<br>2.请检查主从机设置                    |  |
|    |              | 40-4  | 同步过零故障          | 1.请检查并机 CAN 接线<br>2.请检查主从机设置                    |  |

表 10-2 逆变器告警代码

| 序号 | 故障类型        | 故障代码  | 故障信息      | 显示信息                                                                                   |
|----|-------------|-------|-----------|----------------------------------------------------------------------------------------|
| 1  | 风扇转速        | 01-07 | 内部风扇 1    | 请将逆变器关机并断开输入输出开关,5分<br>钟后重启逆变器,若故障未能清除,请联系<br>经销商。                                     |
| 2  | 防逆流电<br>表通讯 | 04-01 | 电表异常警告    | 请检查电表接线是否异常,供电是否正常。                                                                    |
|    |             | 04-08 | 电表通讯异常警告  | 请检查电表接线是否异常,供电是否正常。                                                                    |
|    |             | 04-16 | CT 接线异常警告 | 请检查 CT 接线是否正常。                                                                         |
| 3  | 电网超范<br>围告警 | 05-00 | 电压超范围告警   | <ol> <li>1.如偶然出现,为电网瞬时出现异常,电网恢复正常后逆变器会恢复正常工作;</li> <li>2.如频繁报此故障,请检查电网是否异常。</li> </ol> |
|    | PV 短路告      | 06-01 | PV1 短路告警  | 请检查光伏输入是否异常,线路是否出现短                                                                    |
| 4  | 螫           | 06-02 | PV2 短路告警  | 路。                                                                                     |
| 5  | 过载告警        | 07-01 | EPS 过载告警  | 请减少 EPS 端负载功率。                                                                         |
| 6  | 电池充满        | 46-01 | 电池充满      | 电池已经充满。                                                                                |
|    | 电池亏电        | 47-01 | 电池需要充电    | 请为电池充电。                                                                                |
| 7  |             | 47-02 | 电池只能充电    | 请检查模式设置,请为电池充电。                                                                        |

| 8 | EPS 过载<br>告警 | 07-01 | EPS 功率超 1.5 倍 |                |
|---|--------------|-------|---------------|----------------|
|   |              | 07-02 | EPS 功率超 1.2 倍 |                |
|   |              | 07-03 | EPS 功率超 1.1 倍 |                |
|   |              | 07-04 | EPS 电流超 1.5 倍 | 间减少 EPS 师贝轼切举。 |
|   |              | 07-05 | EPS 电流超 1.2 倍 |                |
|   |              | 07-06 | EPS 电流超 1.1 倍 |                |

# 第11章 规格参数

| 型号                 | XD3KTL-AIO                            | XD3K6TL-AIO | XD4KTL-AIO | XD4K6TL-AIO | XD5KTL-AIO | XD6KTL-AIO |  |  |
|--------------------|---------------------------------------|-------------|------------|-------------|------------|------------|--|--|
| 电池参数               |                                       |             |            |             |            |            |  |  |
| 电池类型               | 锂电池                                   |             |            |             |            |            |  |  |
| 电池电压范围 (V)         |                                       | 40-60       |            |             |            |            |  |  |
| 最大充放电电流 (A)        |                                       | 100         |            |             |            |            |  |  |
| 通讯方式               | CAN                                   |             |            |             |            |            |  |  |
| 输入 (直流)            | ····································· |             |            |             |            |            |  |  |
| 最大输入功率 (W)         | 4500                                  | 5400        | 6000       | 6900        | 7500       | 9000       |  |  |
| 最大输入电压 (V)         | 600                                   |             |            |             |            |            |  |  |
| 启动电压 (V)           | 100                                   |             |            |             |            |            |  |  |
| 额定电压 (V)           | 240                                   | 240         | 270        | 300         | 330        | 360        |  |  |
| MPPT 电压范围          | 100-550                               |             |            |             |            |            |  |  |
| MPPT 数量            | 2                                     |             |            |             |            |            |  |  |
| 最大输入电流 (A)         | 16                                    |             |            |             |            |            |  |  |
| 最大输入短路电流<br>(A)    | 20                                    |             |            |             |            |            |  |  |
| 输出 (交流)            |                                       |             |            |             |            |            |  |  |
| 额定输出功率(VA)         | 3000                                  | 3680        | 4000       | 4600        | 5000       | 6000       |  |  |
| 最大输出功率(VA)         | 3300                                  | 3680        | 4400       | 4600        | 5500       | 6600       |  |  |
| 最大输出电流 (A)         | 15                                    | 16          | 20         | 20.9        | 22.7       | 30         |  |  |
| 额定电压 (V)           | 230                                   |             |            |             |            |            |  |  |
| 额定频率 (Hz)          | 50                                    |             |            |             |            |            |  |  |
| 电流总谐波失真(@<br>额定功率) | < 3%                                  |             |            |             |            |            |  |  |
| 功率因素               | 0.8 超前~0.8 滞后                         |             |            |             |            |            |  |  |
| 离网输出               |                                       |             |            |             |            |            |  |  |
| 最大输出功率(VA)         | 3000                                  | 3680        | 4000       | 4600        | 5000       | 6000       |  |  |
| 最大输出电流(A)          | 15                                    | 16          | 20         | 20.9        | 22.7       | 30         |  |  |

#### 单相光伏储能一体机

| 峰值输出功率,时间<br>(KW,s)  | 4.5,10                   | 5.4,10 | 6,10 | 6.9,10 | 7.5,10 | 9,10 |  |  |
|----------------------|--------------------------|--------|------|--------|--------|------|--|--|
| 额定输出电压,频率<br>(V, Hz) | 230, 50                  |        |      |        |        |      |  |  |
| THDv(@额定功率)          | < 3%                     |        |      |        |        |      |  |  |
| 切换时间 (ms)            | <10                      |        |      |        |        |      |  |  |
|                      |                          |        |      |        |        |      |  |  |
| 最大效率                 | > 97.5%                  |        |      |        |        |      |  |  |
| 欧洲效率                 | > 97.2%                  |        |      |        |        |      |  |  |
| 充放电效率                | > 95%                    |        |      |        |        |      |  |  |
| 保护                   | 保护                       |        |      |        |        |      |  |  |
| 防反/绝缘阻抗/接地<br>保护     | 防反/绝缘阻抗/接地<br>保护         |        |      |        |        |      |  |  |
| 过流/过压保护              | 具备                       |        |      |        |        |      |  |  |
| 电池软启动保护              | 具备                       |        |      |        |        |      |  |  |
| AFCI 防护              | 选配                       |        |      |        |        |      |  |  |
| 防雷保护                 |                          |        |      |        |        |      |  |  |
| 常规参数                 | 常规参数                     |        |      |        |        |      |  |  |
| 环境温度范围               | 环境温度范围 -30°C~+60°C       |        |      |        |        |      |  |  |
| 待机损耗 (W)             | <10                      |        |      |        |        |      |  |  |
| 拓扑                   | 高频隔离 (对电池)               |        |      |        |        |      |  |  |
| 防护等级                 | IP65                     |        |      |        |        |      |  |  |
| 相对湿度                 | 0~100%                   |        |      |        |        |      |  |  |
| 通讯                   | RS485&CAN&WIFI&4G&LAN&蓝牙 |        |      |        |        |      |  |  |
| 最大工作海拔(m)            | 4000                     |        |      |        |        |      |  |  |
| 噪音                   | ≤25dB                    |        |      |        |        |      |  |  |
| 冷却方式                 | 自然冷却                     |        |      |        |        |      |  |  |
| 显示                   | LCD                      |        |      |        |        |      |  |  |
| 尺寸                   | 640*470*210              |        |      |        |        |      |  |  |
| 重量                   | 30.2Kg                   |        |      |        |        |      |  |  |

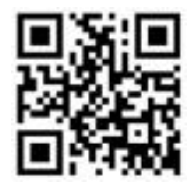

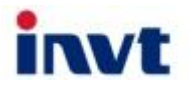

服务热线:+86 400 700 9997 邮箱: solar-service@invt.com.cn 网址: www.invt-solar.com

深圳市英威腾光伏科技有限公司

深圳市光明区马田街道松白路英威腾光明科技大厦 B 座 2 楼

2023010(V1.0)